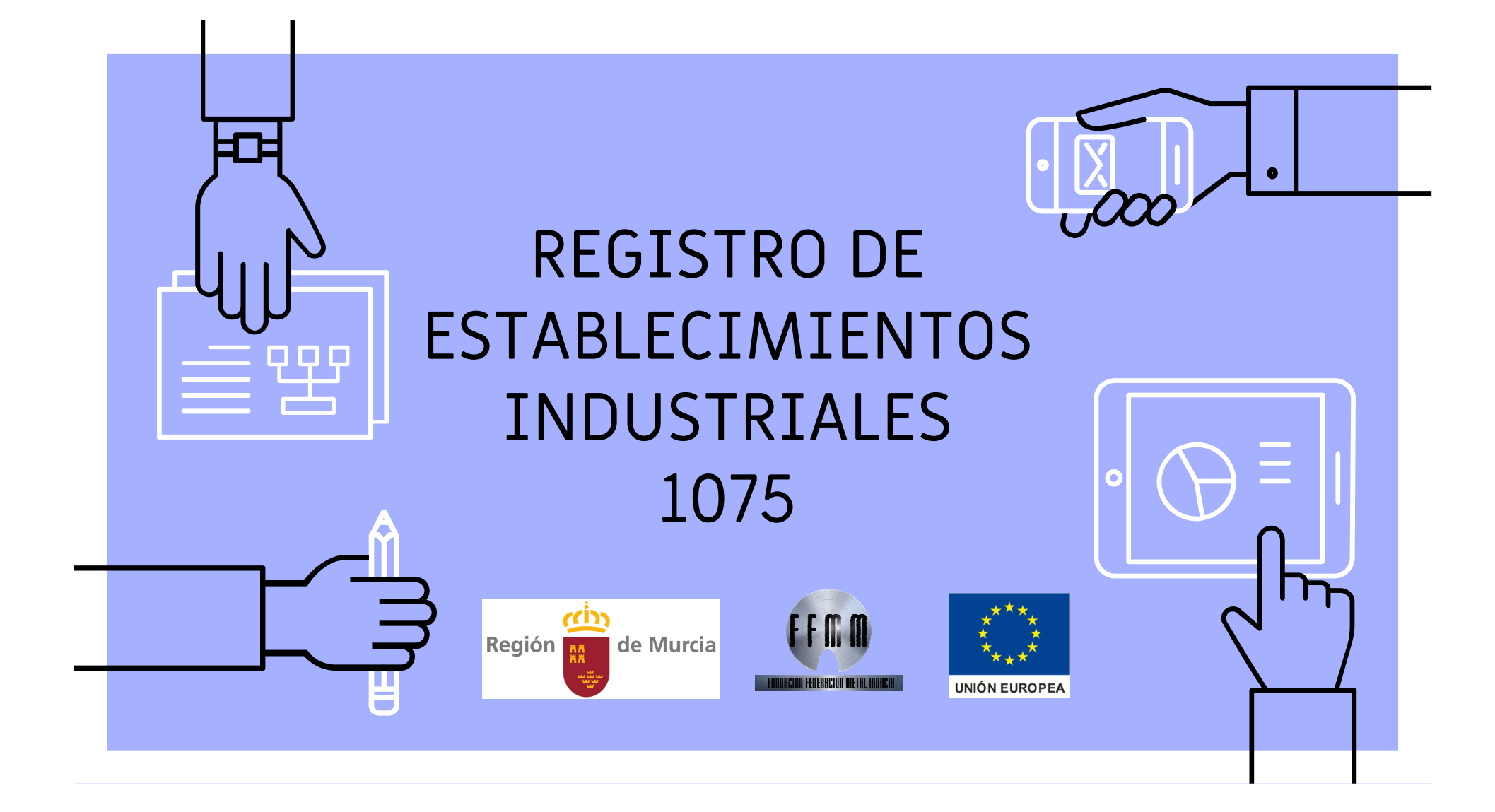

### Que es el REGISTRO DE ESTABLECIMIENTOS INDUSTRIALES procedimiento 1075

- Fotografía de todo lo que tiene un establecimiento industrial en el momento en el que se realiza la actividad.
- ▷ Cuando debe realizarse?
  - Al comienzo de una actividad.
  - Cambio de titular.
  - Revisar datos comunicados.
  - Cada 5 años, según normativa autonómica.

Nota: La ampliación de instalaciones (m2), BT y PCI y traslados de taller precisan proyecto especifico por técnico titulado competente.

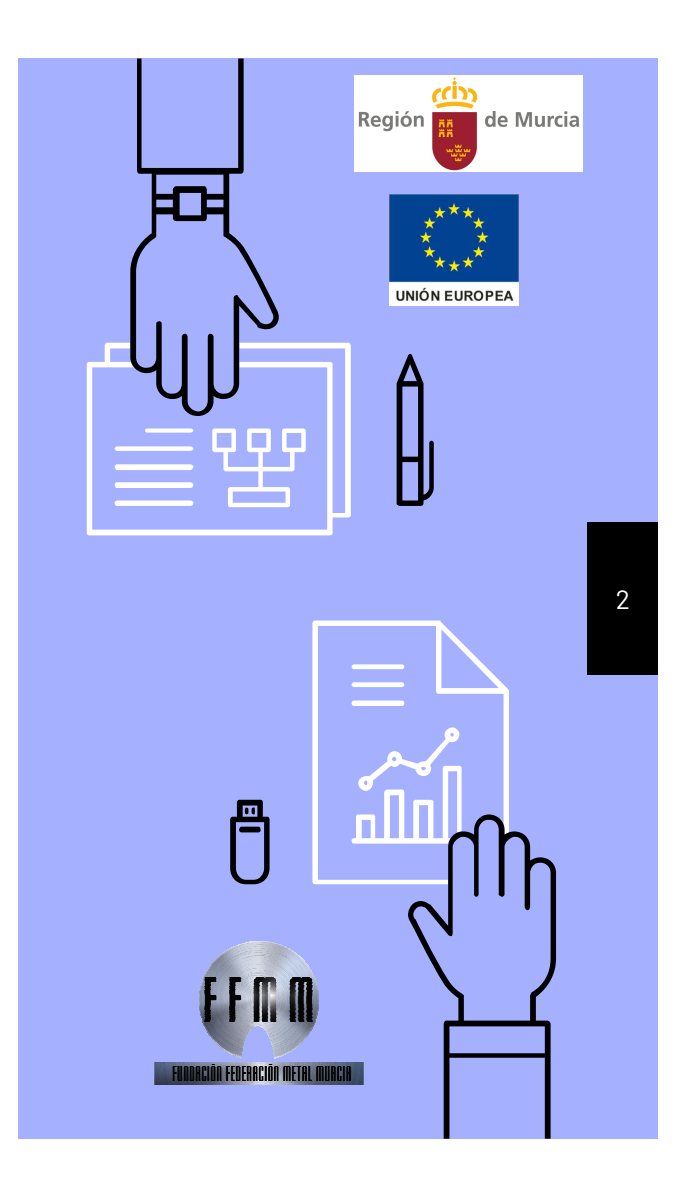

### DECRETO 20/2003

Criterios de actuación en materia de seguridad industrial y procedimientos para la puesta en servicio de instalaciones en el ámbito de la Región de Murcia

Ir a "http://www.borm.es/borm/documento?obj=anu&id=24357"

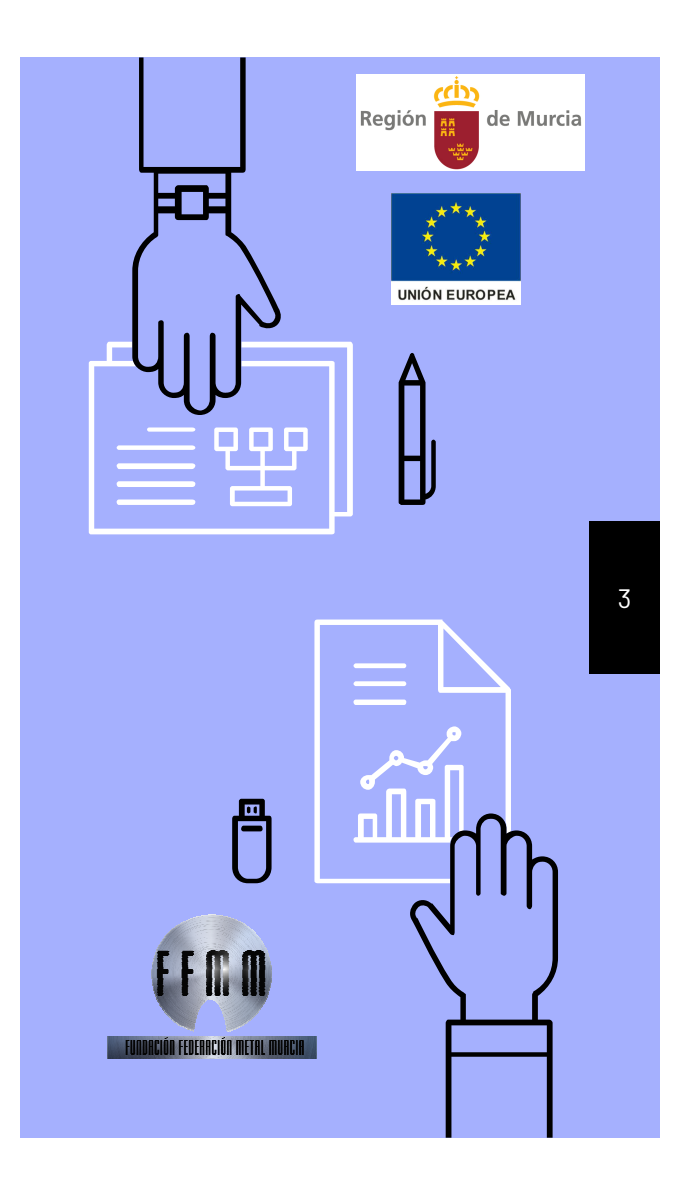

# Actividades consideradas industriales

- Actividades industriales en General: Todo aquel establecimiento donde se fabrique, transforme, envase, etc., cualquier producto.
- Agentes autorizados a colaborar con las administraciones públicas.
- ▷ Talleres de reparación de vehículos automóviles.
- Industrias agroalimentarias.
- Empresas de servicio a la actividad industrial (las instaladoras/mantenedoras/reparadoras que se tramitan por su procedimiento específico 1045).

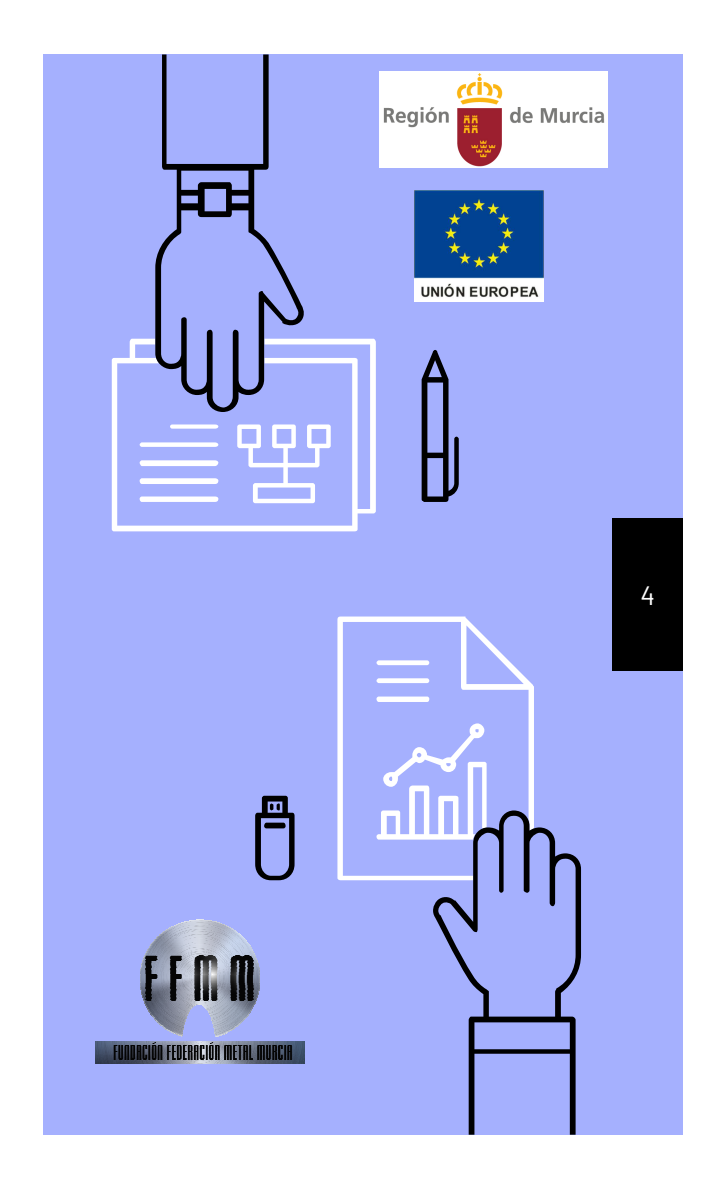

### Empresas de servicio incluidas en el 1075

- Empresas consultoras, de ingeniería, proyectista/Diseñador.
- ▷ Empresa constructora.
- Empresas distribuidoras de agua, de productos energéticos.
- Estación de Servicio/unidad de suministro.
- Almacenamiento Industrial.
- Centros de tratamiento de cisternas de mercancías peligrosas.
- Centros de recarga de gases, de botellas, de inspección de botellas.

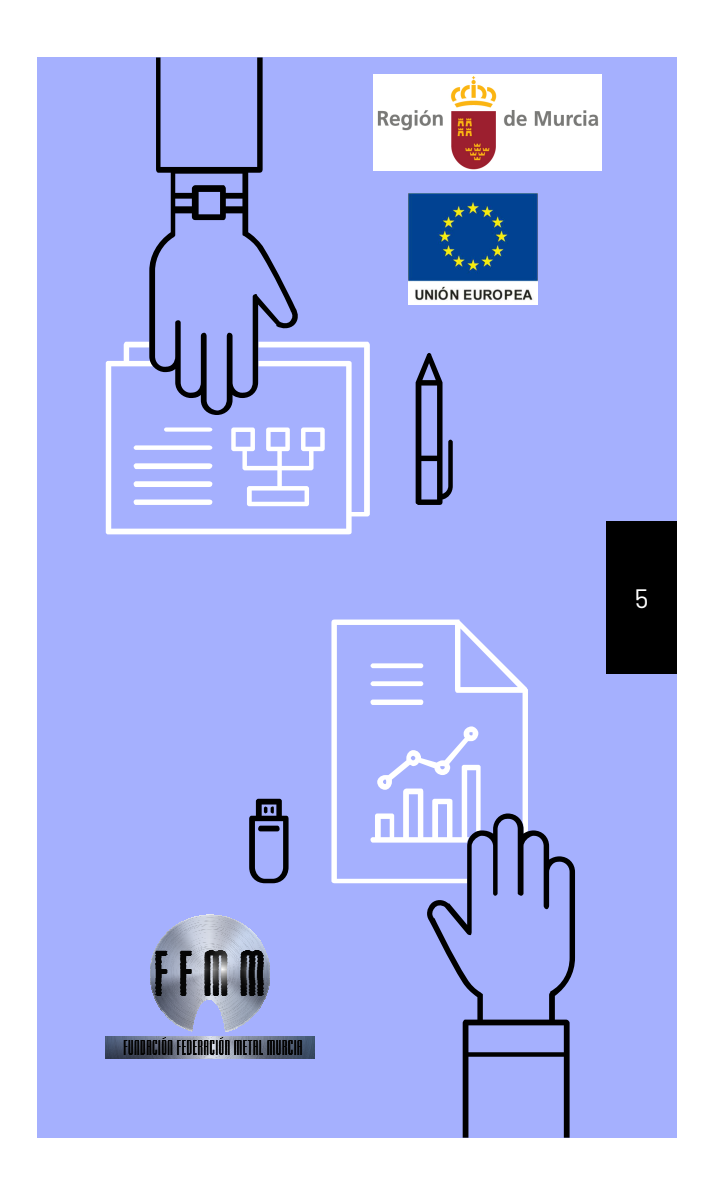

### Diferencia entre un alta y una modificación del REI

- Cuando se realiza un alta nueva se genera un número de Registro Industrial en el proceso, que queda reflejado en el documento "Justificante de presentación".
- Para una modificación (Cambio de titular, Ampliación, Reducción, Baja, ...) hay que indicar en el formulario el número de Registro Industrial a que corresponde.
- Hay que tener en cuenta que cuando se realiza una modificación la nueva declaración responsable actualiza y SUSTITUYE a la anterior, por ejemplo, en un cambio de titular no basta con poner los datos del nuevo titular, hay que reflejar también los correspondientes a (Instalaciones Técnicas, Maquinaria, etc.), ya que esa nueva Declaración sustituye a todos los efectos a su anterior registro.

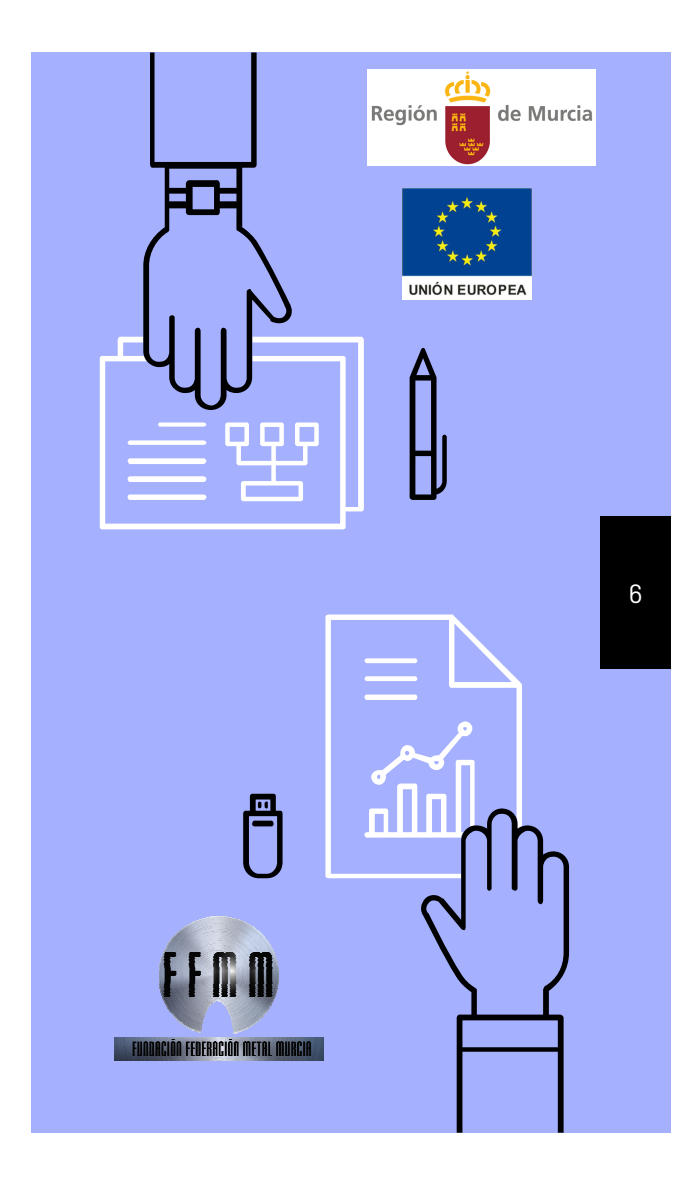

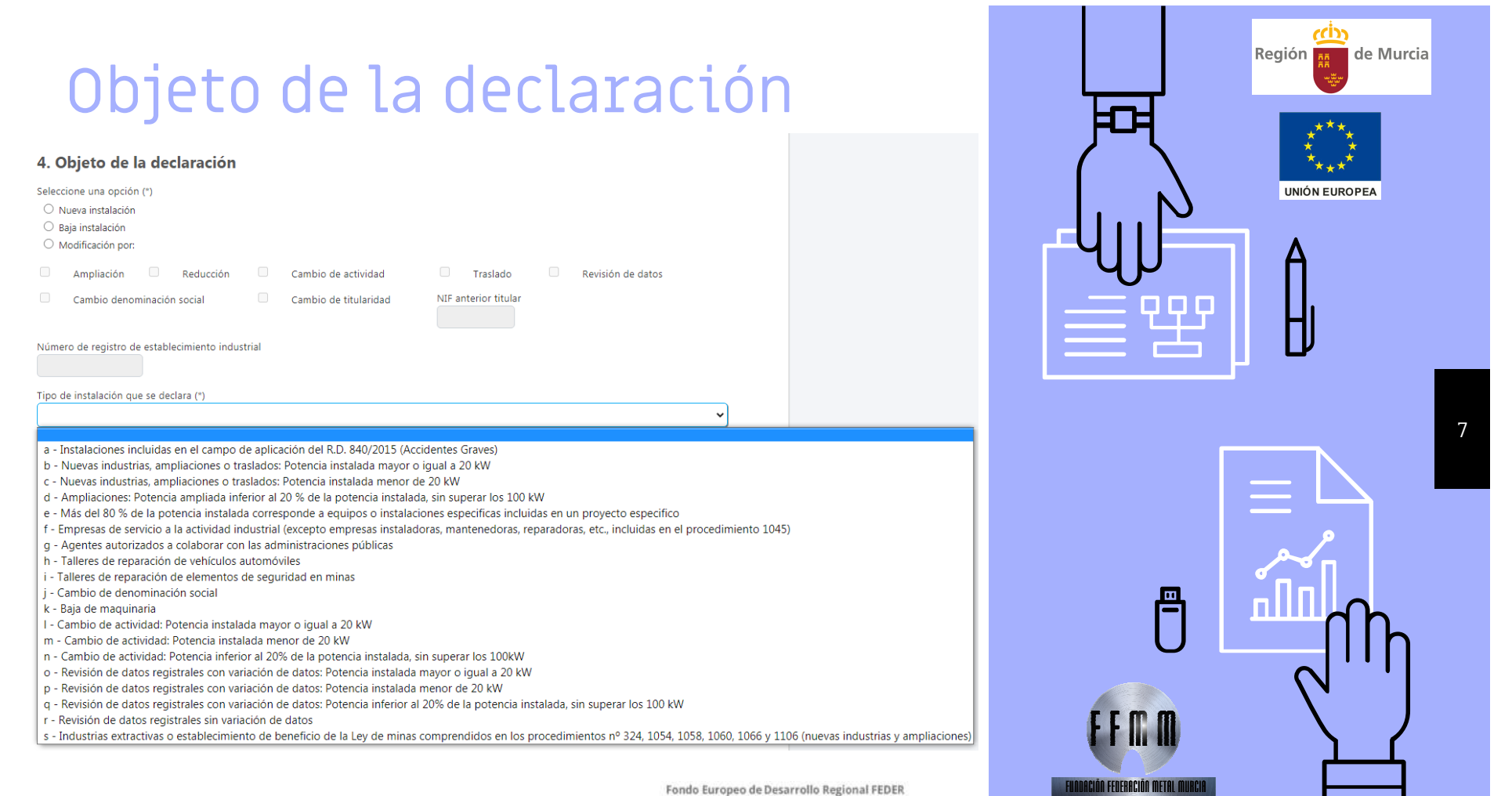

Una manera de hacer EUROPA

### Art. 8 Apartadod)

- Nuevo establecimiento: Proyectos BT y PCI
- Ampliación:
  - Instalaciones: Proyecto
  - Maquinaria
    - Taller No es necesario
    - Resto de E.I.: necesitan memoria o proyecto dependiendo de si la potencia instalada es:
    - ≥ 20%ó 100 kw de potencia final Proyecto
    - < 20% sin superar los 100 kw Memoria

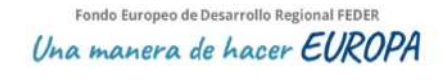

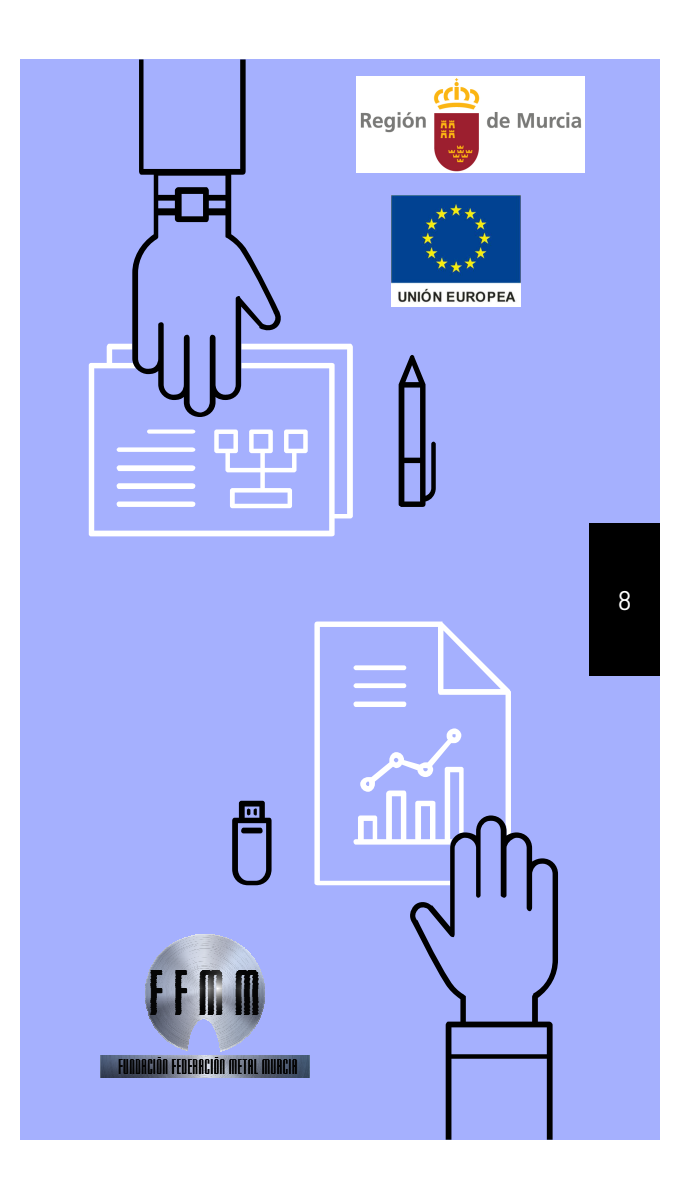

### Art. 8 Apartado c)

- NO se aplica a Talleres de reparación
- En el caso de nueva instalación, o ampliación de potencia se precisa Certificado suscrito por un técnico competente. Se hará contar que las instalaciones se han ejecutado de acuerdo al proyecto o memoria, así como los certificados de instalaciones sujetas a reglamentos de seguridad industrial.
- Certificado de seguridad en máquinas suscrito por técnico titulado competente acompañado de declaración responsable, cuando éste no se encuentre visado por el Colegio Oficial correspondiente.

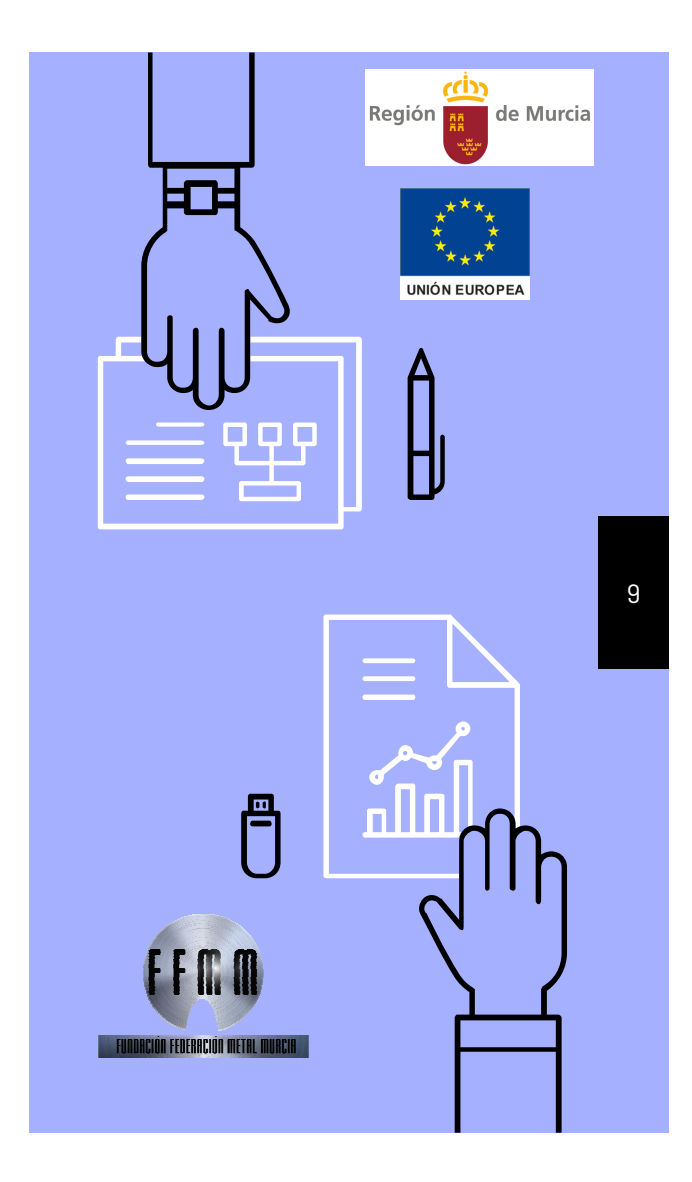

### Procedimiento 1075

https://jadinter.carm.es/jAD/JFENDR/DR1075Borradores.xhtml?a ctionButtonName=nuevoColaborador

cin de Murcia Región iñ UNIÓN EUROPEA 민민민 10 FFMM FUODACIÓN FEDERACIÓN METAL MURCIA

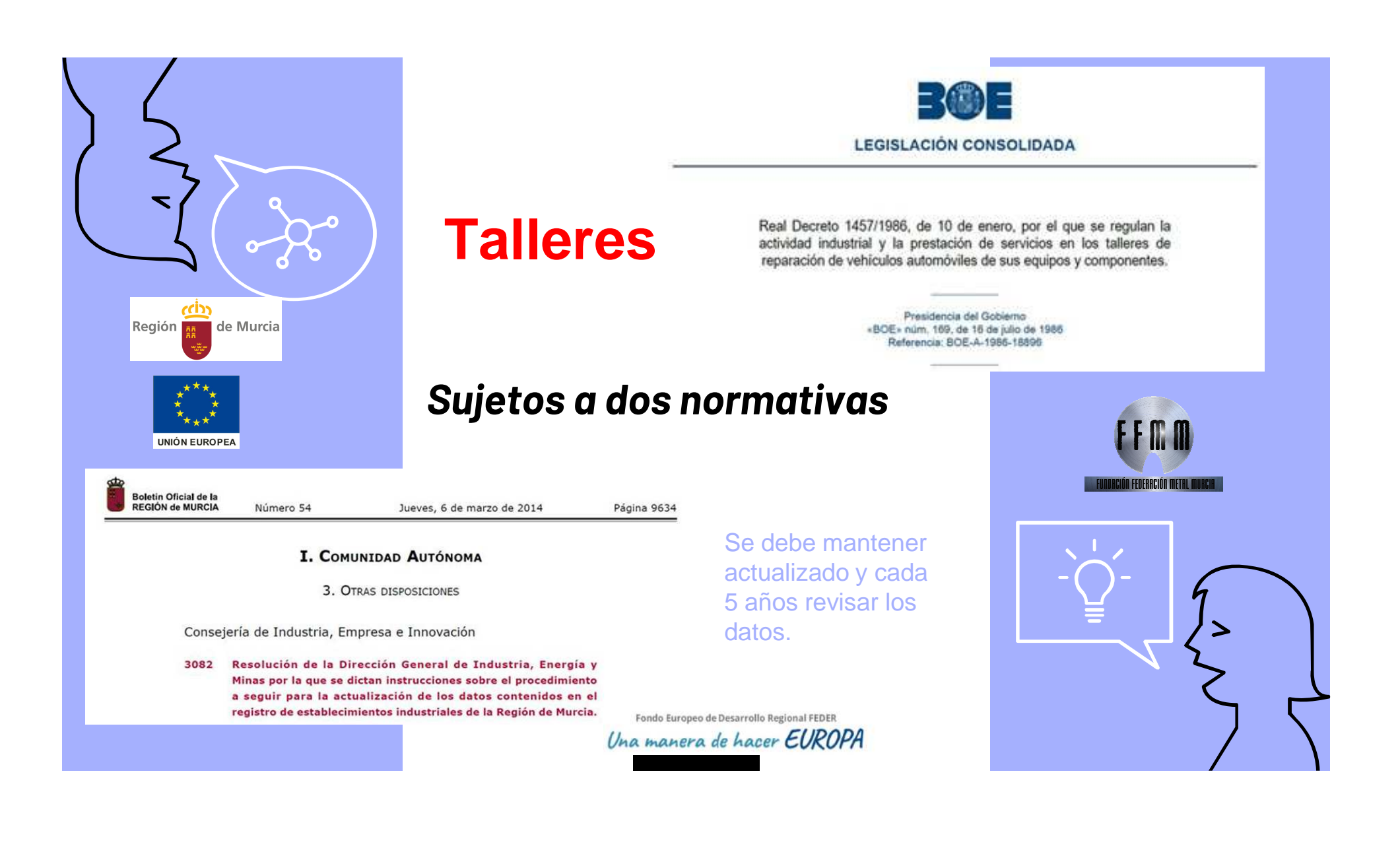

# Comunicado de Industria inspeccionando Talleres

Consultados nuestros archivos se observa que la última actualización del Registro Industrial 30/27848 se realizó con fecha 11/08/2015.

Deberá actualizar los datos de su industria en base a lo establecido en el art. 7.2 de la Resolución de 28 de mayo de 2003, por la que se ordena la nueva publicación del texto íntegro del Decreto n.º 47/2003, de 16 de mayo, por el que se aprueba el reglamento del Registro de Establecimientos Industriales de la Región de Murcia:

"Para poder disponer de datos actualizados de las distintas actividades y establecimientos, al margen de lo indicado en el apartado anterior, los titulares de establecimientos inscritos en el Registro, deben comunicar al menos cada cinco años o en periodos inferiores si así se establece reglamentariamente, las variaciones de los datos registrables que se hayan producido desde la última comunicación, y confirmar los que no hayan sufrido variación.

El cumplimiento de las obligaciones indicadas anteriormente será requisito imprescindible para acogerse a los beneficios derivados de los programas de ayudas económicas que puedan establecerse por la Comunidad Autónoma de la Región de Murcia."

Esta actualización debe realizarse mediante el procedimiento de Declaración Responsable a través del siguiente enlace: <u>https://sede.carm.es/web/pagina?</u> IDCONTENIDO=1075&IDTIPO=240&RASTRO=c\$m40288

A estos efectos se le concede un plazo de DIEZ DÍAS, contados desde el día siguiente al de la notificación por correo ordinario o en sede electrónica de este escrito, para que subsane dicha falta, de conformidad con lo dispuesto en el artículo 68 de la Ley 39/2015, de 1 de octubre, del Procedimiento Administrativo Común de las Fondo Europeo de Desarrollo Regional FEDER Administraciones Públicas.

Una manera de hacer EUROPA

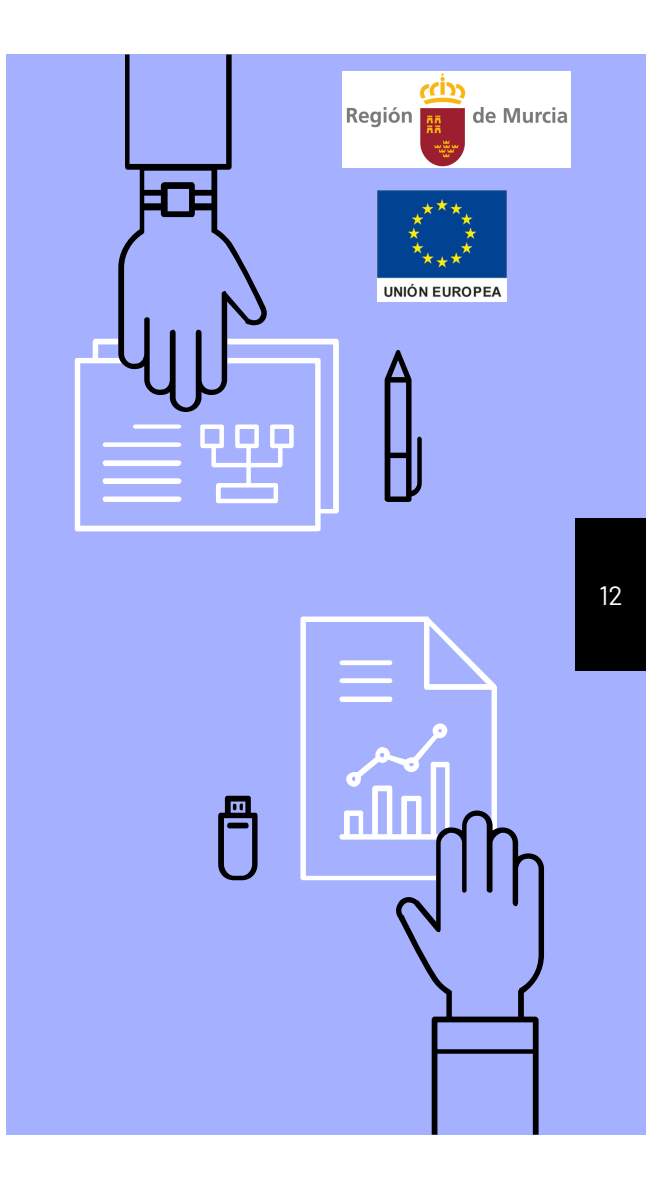

### FREMM

### PASOS PARA REALIZAR EL R.E.I.

#### FORMULARIO Y LISTADO DE MAQUINARIA

- Localizar registro anterior.
- Rellenar el formulario que se facilita y rellenar el excel con la relación de maquinaria existente, la que se da de baja y la que se da de alta, en su caso.
- Apoderamiento.
- Y pago de tasas.

#### HERRAMIENTAS NECESARIAS

- Firma electrónica de la empresa y o autónomo.
- Tener instalado y configurado el programa de la autofirma.

#### FIRMAR REGISTRO

Acceder al procedimiento 1075 con la firma electronica, descargar el formulario, firmar y subir.

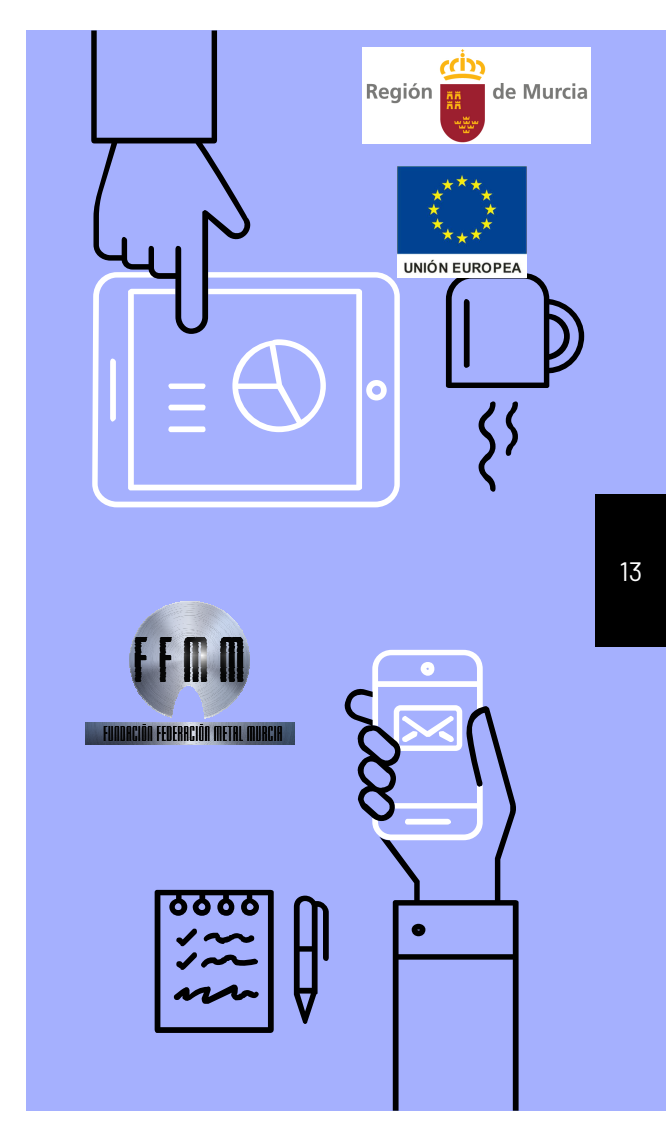

### Documentos que debe enviarnos

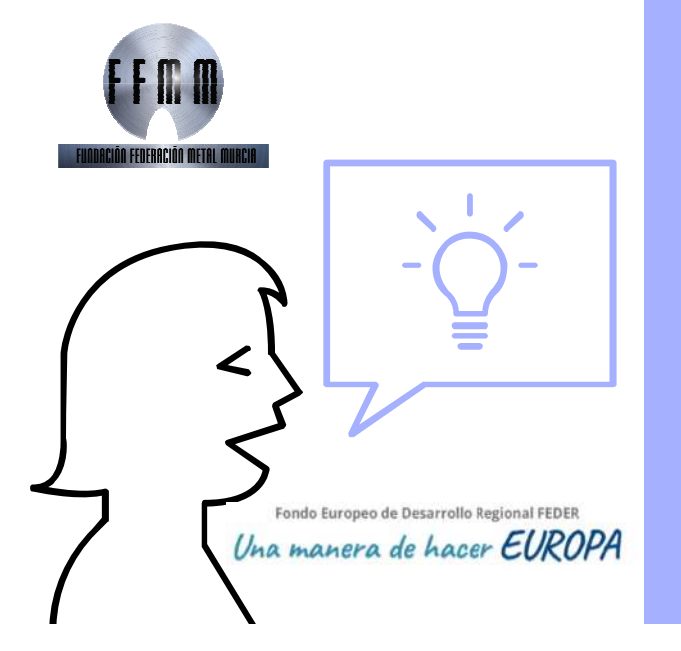

#### **Registro anterior**

Sirve de datos de partida así como para verificar los datos aportados en el formulario.

#### Formulario relleno

Debidamente cumplimentado.

#### Listado de maquinaria

Excel que se le envía para especificar la maquinaria y medios técnicos del taller.

14

#### **Apoderamiento**

Documento que se le facilitará para que FREMM actúe en representación del Taller.

Tasa

Justificante de ingreso de la tasa en la cuenta de FREMM.

20,25€

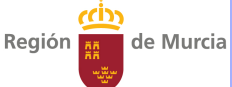

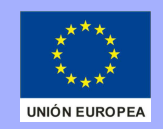

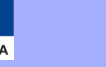

### 1. FORMULARIO Y LISTADO DE MAQUINARIA

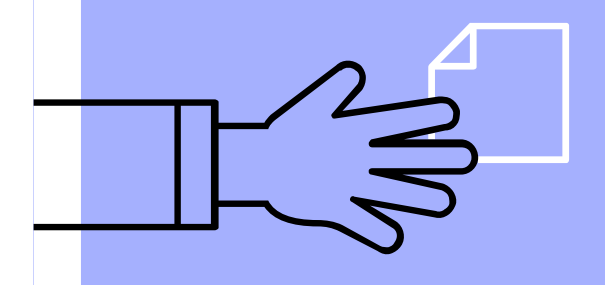

✓ Apodermiento✓ Pago de tasas

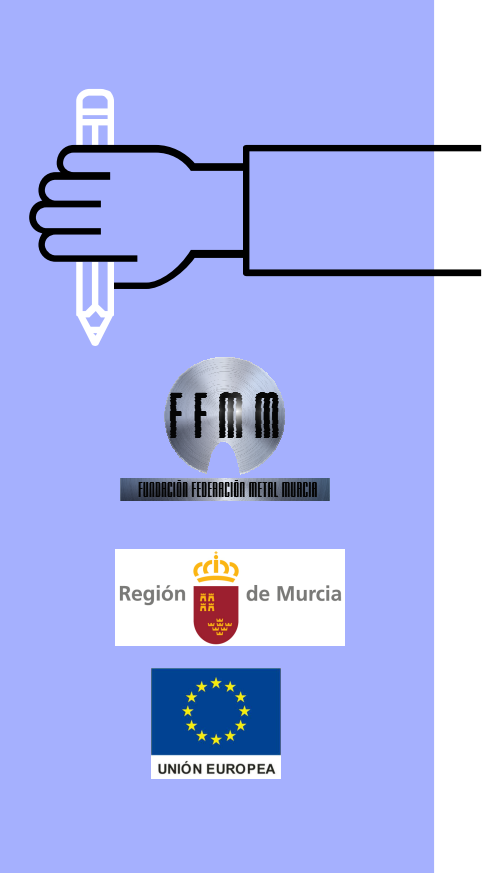

### Partir de la base

Para comenzar a realizar la actualización del Registro con FREMM es necesario:

- Localizar el registro anterior y la relación de maquinaria. En base a este registro se hará la actualización.
- ▷ Si no lo encontramos:
  - Saber el número de registro. (PLACA)
  - Solicitar un Duplicado a través de FREMM. Tarda tiempo.

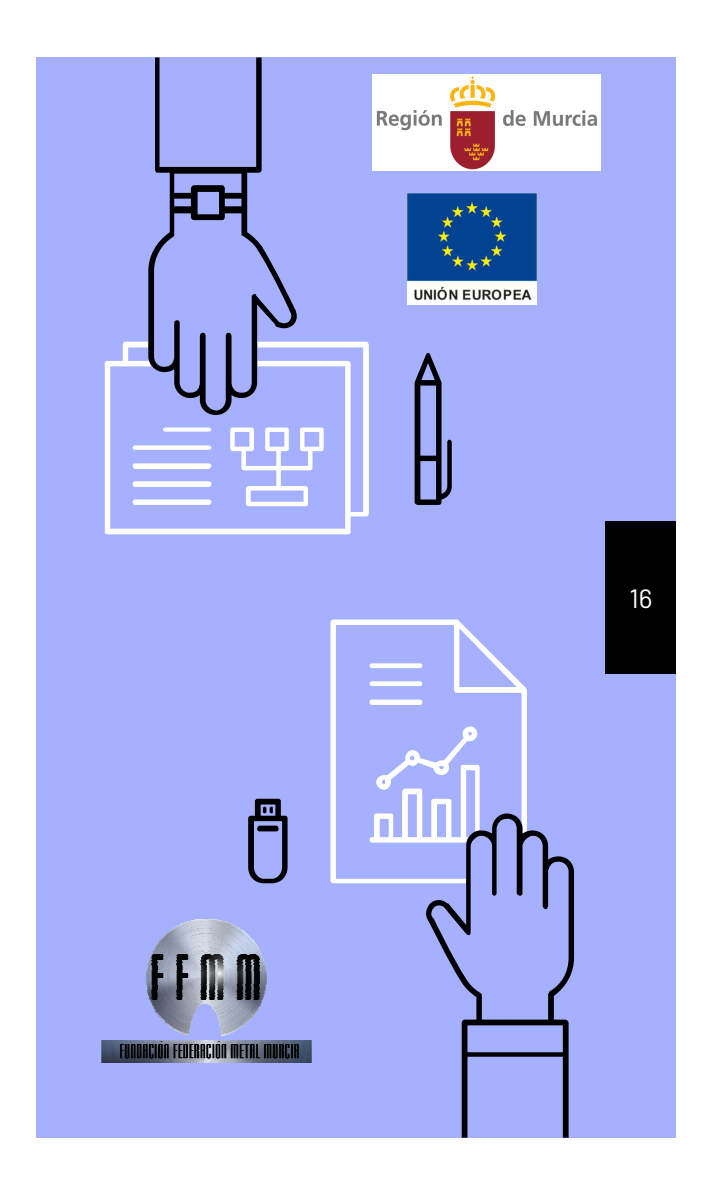

### Ejemplos de RI antiguos

| [ |                    | Regio<br>Cons<br>Indus<br>Direc<br>Eneri<br>Secc | ón de Murcia<br>ejeria de Economia,<br>tría y Comercia<br>glóin General de Industria,<br>sía y Minas v<br>ión de Ordenación Indust | NUE<br>Datos té<br>Inscripción                             | VA INDUSTRIA<br>cnicos y económicos<br>para la<br>en el Registro Indust | trial               | Nota: Dejar los re<br>Núm. de Inscripto<br>Industrial<br>30 | cuadros sombrea-<br>ción en el Regis-<br>Calificación |
|---|--------------------|--------------------------------------------------|----------------------------------------------------------------------------------------------------|------------------------------------------------------------|-------------------------------------------------------------------------|---------------------|-------------------------------------------------------------|-------------------------------------------------------|
|   | ULAR               |                                                  | (nomore o                                                                                                    | razón social)                                              | CARITAL SOCIAL                                                          |                     | 713/93<br>Fecha de prese                                    | Q1<br>entación del pro-                               |
| 2 | TIT 0 AS<br>INDUST | Provi                                            | núm. Dabiel - 0.0                                                                                                    | D.P.                                                       | (miles de pesetas)                                                      | extran.             | Fecha de inscris<br>tro Industrigi 7                        | JUN. 1933<br>poión en el Regis-                       |
|   | EMPRE<br>DE LA     | Poble                                            | Rubial nº 9                                                                                                    | Cód. Municipio                                             | Nº de establecimientos<br>industriales que posée<br>la Emorasa          |                     | Clasificación se<br>principal.                              | egún le actividad                                     |
|   | CLAS               | SE Y                                             | ActividadT                                                                                                    | 27                                                         | a coprat.                                                               |                     | L Initia                                                    |                                                       |
| 3 | EMP<br>DE<br>INDUS | LAZ.<br>LA<br>STRIA                              | Calle o paraje: RUDIAL NS<br>Pobl. o término mun.:                                                                                 | 21                                                         |                                                                         |                     | D.P.                                                        | Cód. Municipio                                        |
|   |                    | Sauria V                                         | INVERSIONES<br>EN CAPITAL FIJO                                                                                                    | miles ptas.                                                |                                                                         | SOLARE              | S Y EDIFICACION                                             | εs                                                    |
|   | Terrenc            | os y sol                                         | 1795                                                                                                    | 1.500                                                      | Superficie to                                                           | otal del sola       | r en m. <sup>2</sup>                                        | 75 72                                                 |
| 4 | Otras c            | onstruc                                          | ciones y obras                                                                                                    | 1.000                                                      |                                                                         |                     |                                                             | 73,73                                                 |
|   | Maquin             | aria e i                                         | nst. ind. Limportación                                                                                                    |                                                            | Motores y ot:                                                           | ros receptores      | POTENCIA<br>eléctricos (KW)                                 | 1,5                                                   |
|   | TOTAL              | 114015101                                        | tes de equipo                                                                                                    | 2.500                                                      | Alumbrado<br>Potencia en                                                | (KW)<br>transformat | oles (KWA)                                                  | 0,74                                                  |
|   |                    |                                                  | PERSONAL                                                                                                    | Codigo                                                     | ENERGIA<br>(consumo anual)                                              | Unia.               | Cantidad                                                    | Miles ptas.                                           |
|   | Directiv<br>Técnic | Directivas                                       |                                                                                                    | 15100000<br>11000000<br>13004300<br>13004100               | Energía Eléctrica<br>Carbón ( )<br>Fuel-Oil<br>Gasóleo                  | t .<br>Rtros .      | 2.500                                                       | 37,5                                                  |
| 7 | Administr.         |                                                  |                                                                                                    | 13003100                                                   | Gasolina Itros<br>G.L.P. ( ) t                                          |                     |                                                             |                                                       |
|   | Obrero             |                                                  | ntuales                                                                                                    | 15201100<br>15202100<br>05201300                           | Gas ciudad                                                              | m.<br>m.<br>T. kg.  |                                                             |                                                       |
|   | TOTAL              | -                                                |                                                                                                    | 41102000                                                   | Orujillos                                                               | T. kg.              | TOTAL                                                       | 37,5                                                  |
|   | Các                | tigo                                             | MATERIAS PRIM                                                                                                    | AS, PARTES Y PIEZA                                         | IS N                                                                    | unid.               | Cantidad                                                    | Miles plas.                                           |
|   | 9999               | 000                                              | Piezas de repuest                                                                                                    | N                                                          |                                                                         | 1.000               |                                                             |                                                       |
| 9 |                    |                                                  | REGISTRO ESP<br>DE REPARACI<br>AJTOMOVILE<br>POS COMPO<br>Nemero                                                                   | ecial de tailet<br>on de versch<br>s y de sus e<br>onentes | 265<br>OS<br>CU-                                                        |                     |                                                             |                                                       |
|   |                    |                                                  |                                                                                                    | 2)21                                                       |                                                                         |                     | TOTAL                                                       | 1.000                                                 |

| Código                                                                      | $\begin{array}{c} \mbox{CAPACIDAD ANUAL} \\ \mbox{DE PRODUCCION} \\ \mbox{Productos} \\ \mbox{Productos} \\ \mbox{semana} \\ \mbox{afto} \\ \mbox{afto} \\ \mbox$ | Unida                         | d Capa    | cidad                                     | Miles ptas.                      |
|-----------------------------------------------------------------------------|----------------------------------------------------------------------------------------------------|-------------------------------|-----------|-------------------------------------------|----------------------------------|
| 6720121                                                                     | Reparaciones de vehiculos                                                                                                    |                               |           |                                           | 5.000                            |
|                                                                             | 127.cl) -                                                                                                    | -                             |           | 10.10                                     | -                                |
|                                                                             |                                                                                                    |                               | 1         |                                           |                                  |
|                                                                             | 143 No. 14 Aug                                                                                                    |                               |           |                                           |                                  |
|                                                                             |                                                                                                    | 30                            |           |                                           | 5-000                            |
| 1999                                                                        |                                                                                                    |                               | T         | OTAL                                      | 31000                            |
| Cádiga                                                                      | DESCRIPCION DE LAS CARACTERISTICAS FUNDAMENTALES DE LAS INSTALACIO-<br>NES, MAQUINARIA, MOTORES, MEDIOS DE TRABAJO, ETC.                                                                                                    | Fabricad                      | Afo (KW.) | Otros<br>receptor.<br>eléctricos<br>(KW.) | Valoración en<br>miles de peseta |
|                                                                             | Utiles y herramientas para equipo motor<br>cajas de cambios y direccion, ejes ruedas<br>y frenos                                                                                                    | N                             |           |                                           | 178                              |
|                                                                             | ,                                                                                                    |                               |           | 1.00                                      | 1/0                              |
|                                                                             | Aparato de medida de compresion de motore<br>Prensa hidrauliga de 30 tM                                                                                                    | S N                           |           |                                           | 68                               |
|                                                                             | Grua apta para 1.000 kG                                                                                                    | N                             |           |                                           | 53                               |
|                                                                             | Cuenta revoluciones hasta 6.000 rpm                                                                                                    | N                             |           |                                           | 12                               |
|                                                                             | Taladro portatil de 10 mm de Ø                                                                                                    | N                             | 0,5       |                                           | . 6                              |
|                                                                             | Elevador de turismos<br>Gato hidraulico sobre carrillo                                                                                                    | N<br>N                        | 1,5       |                                           | 274                              |
|                                                                             | Bancos de trabajo y herramientas manuales<br>complementarias                                                                                                    | N                             |           |                                           | 75                               |
|                                                                             | Extintores contra incendios                                                                                                    | N                             |           | 1                                         | 12                               |
|                                                                             | Instalàcion de alumbrado                                                                                                    | N                             | 0,7       | 4                                         | 279                              |
|                                                                             | Consultad Attactante<br>Consequences<br>Consequences<br>TRABAJO<br>Director Guerral de Industrie, Energie                                                                                                    | co Mercia<br>IENTO<br>y Minas |           |                                           |                                  |
|                                                                             | 27 JUL 1893<br>SALIDA                                                                                                    |                               | 1 ob. 5   |                                           |                                  |
| Nota: Desc<br>de p                                                          | ribir con mayor amplitud los elementos que limitan la capacidad TOTALES                                                                                                    |                               | 2,74      |                                           | 1.000                            |
|                                                                             |                                                                                                    |                               |           |                                           |                                  |
| Presentadi<br>80 se pro<br>perjuicio<br>Ministeria<br>EL SUBD<br>DE INDUSTR | Age Construction CPC ELEVENTICUES INVESTIGAT Age Construction CPC ELEVENTICUES INVESTIGAT Age Construction CPC CPC CPC CPC CPC CPC CPC CPC CPC CP                                                                                                    | EL T                          | S         | Jul<br>LA IND                             | io 9<br>USTRIA,                  |

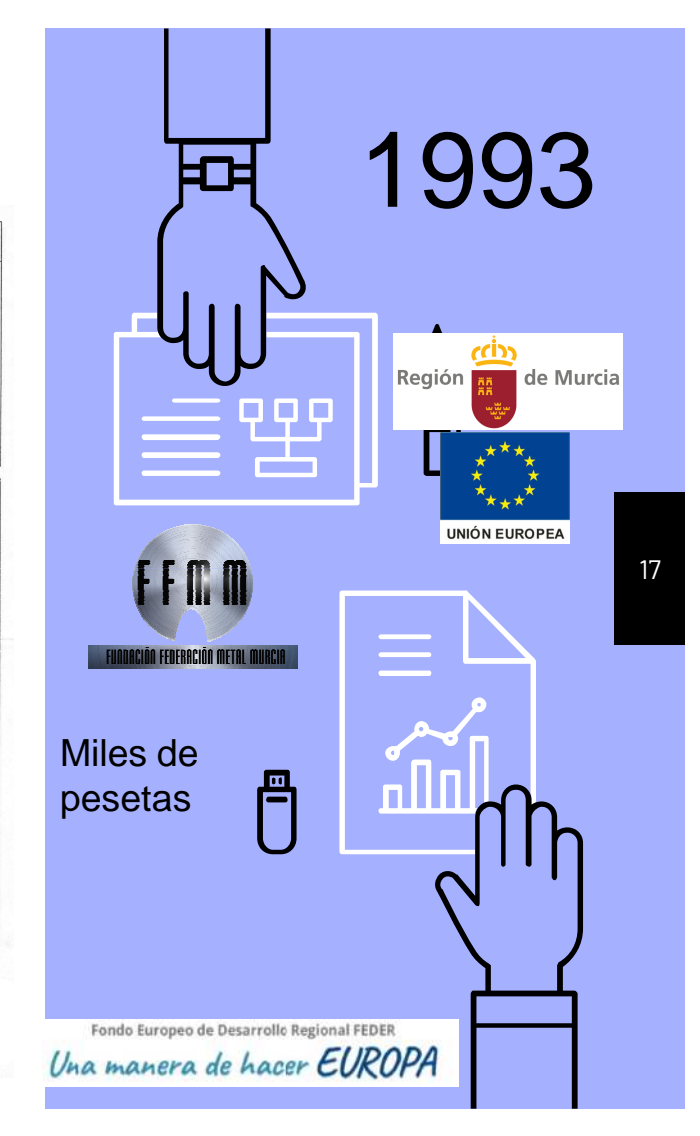

| Región de Murcia<br>Consejenia de Economía, Emp<br>Innovación<br>Dirección General de Industria<br>Energía y Minas.                                                                                                    | rresa e EMPRI<br>Datos técnic<br>Registro de                                                                    | STRO IN<br>ESAS DE S<br>tos y economicos<br>Establecimientos | ERVICIOS A LA<br>apara la inscripción en el Regi<br>Industriales de ambito estatal<br>SOLIDA.P            | DE<br>ACTIVIDAD INDUSTRIAL.<br>stro induitrial de la Region de Marcia y en el<br>del MILE.<br>vjur los recurdres sombrendes en blanco.                               |
|----------------------------------------------------------------------------------------------------|----------------------------------------------------------------------------------------------------|--------------------------------------------------------------|----------------------------------------------------------------------------------------------------|----------------------------------------------------------------------------------------------------|
| 2OBJETO DE LA INSCRIPC                                                                                                    | ION                                                                                                    |                                                              | 1-Nimes                                                                                                   | e de mocripción en el Registeo Industrial                                                                                                    |
| MODIFICACION DE DATOS<br>REGISTRABLES POR                                                                                                    | AMPLIACION     TRASLADO     SUSTITUCION     REDUCCION     CAMBIO DE ACTIVIL     CAMBIO DE ATITULAI     REVISION | DAD<br>RIDAD                                                 | Inorrite on<br>Numero II                                                                                  | 30 Register Kapecial de :                                                                                                    |
| 3CAPITAL SOCIAL (Euros)                                                                                                    |                                                                                                    |                                                              | - Sala pite                                                                                               |                                                                                                    |
| Varische (1) Capital corranjero Paisse de precolercia                                                                                                    | Tosi<br>%<br>Coligo poi                                                                                         |                                                              | Expedient<br>Fecha Inc.<br>Classificaci                                                                   | ng :<br>ngaaba on Rey, Induatral :<br>an Axtivulad principal segun C.N.X.F.43                                                                                        |
| 4-DATOS DE LA EMPRESA                                                                                                    |                                                                                                    |                                                              |                                                                                                    |                                                                                                    |
| Postance o conserve conserve c | DSELVECO<br>TRACUSAL<br>Edimico                                                                                 | >> C                                                         | ódgo Cuenta Cotización Più<br>Actividad(er) de Actuación<br>a) @ Comutora<br>b) @ Logenieria<br>Mémicipio | ncipal S.S.<br>Telefono :<br>Fee:<br>Codigo Pontal :<br>Codigo Mancipio :<br>Codigo Mancipio :<br>() Entradora<br>e) Conservación : / Martenimiento<br>Código Pontal |
| 6-INVERSIONES EN CAPITAL FIZ<br>(Emm)<br>220 Terrenos y bienes naturales<br>221 Constructiones<br>222 Instituciones técnicos<br>223 Maquinata                                                                                                    | 0 VARIACIÓN (I)                                                                                                 | INMOVILIZA<br>MATTEJAL ER<br>SEGIN BALAN                     | DO<br>LTO<br>Solares<br>Edificacio                                                                        | 7-SOLARES VEDUTCACIONES (m)<br>Variación (1) Tetal<br>005 (1) Tetal<br>005 (1) Tetal                                                                                 |
| 224 Utilizie<br>225 Orras instalaciones<br>226 Mobiliario<br>227 Equipos para proceso de informacion<br>228 Elementos de Transporte<br>229 Oro inmovilizado material<br>230 Inmovilizado material en curso                                                                                                    |                                                                                                    |                                                              | Directives<br>Tecnicos Sup<br>Tecnicos Gra<br>Administrativ<br>Otros                                      | AL                                                                                                    |

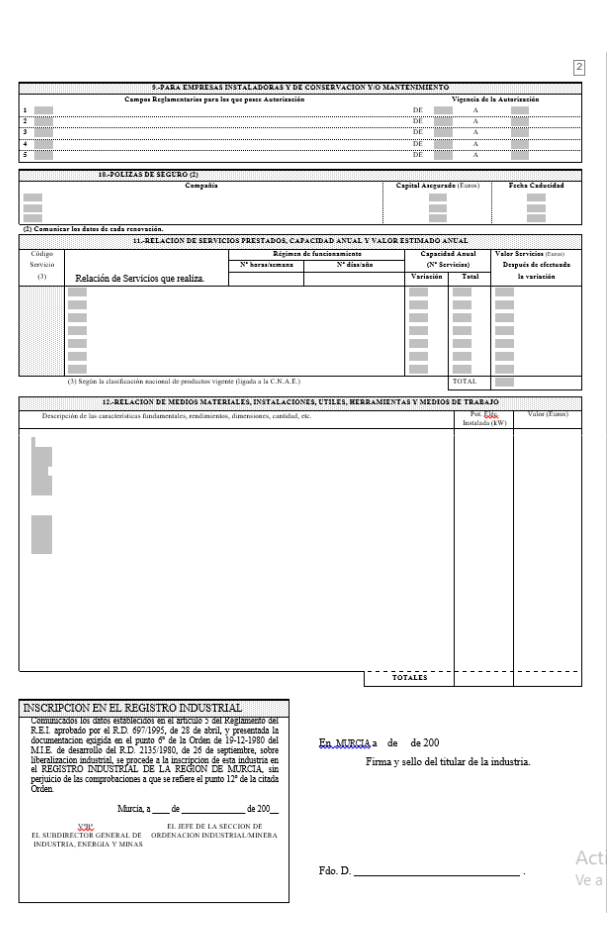

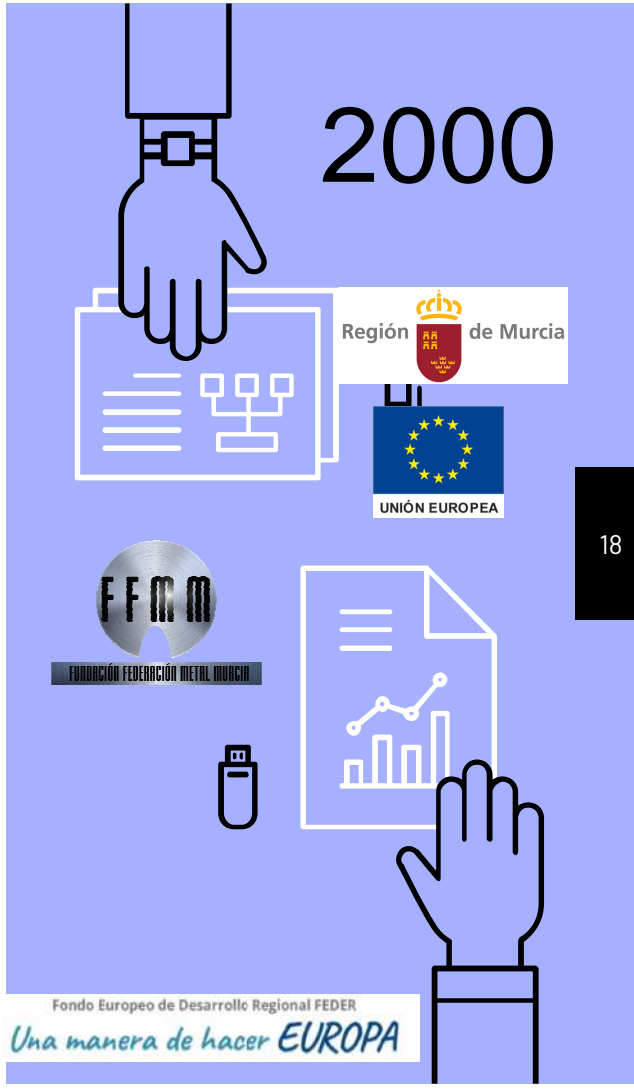

(1) En más o en menos después de la última modificación registrada.

| city                                                                                                    |                                                                                                    |                                                                                     |  |  |  |
|----------------------------------------------------------------------------------------------------|----------------------------------------------------------------------------------------------------|-------------------------------------------------------------------------------------|--|--|--|
| Región de Murcia<br>Consejería de Universidades,<br>Empresa e Investigación                                                                                                    |                                                                                                    |                                                                                     |  |  |  |
| Dirección General de Industria,<br>Energía y Minas                                                                                                    |                                                                                                    |                                                                                     |  |  |  |
| Lineigio y minos                                                                                                    | *                                                                                                    |                                                                                     |  |  |  |
| L                                                                                                    | CODIGO PROCEDIMIENTO: 1045<br>3I-RI                                                                                                    | Nº RII: 30/<br>Fecha:                                                               |  |  |  |
| DECLARACIÓN RESPONSABLE PARA EMPRESAS DE S<br>(Presentar 4 copias)                                                                                                    | ERVICIOS A LA ACTIVIDAD IND                                                                                                    | USTRIAL ANEXO<br>1A<br>(1 de 2)                                                     |  |  |  |
|                                                                                                    |                                                                                                    |                                                                                     |  |  |  |
| Nombra                                                                                                    | Analido 2º                                                                                                    |                                                                                     |  |  |  |
|                                                                                                    | Apendo 2                                                                                                    |                                                                                     |  |  |  |
| CALIDAD EN LA QUE ACTUA                                                                                                    | E Representante legal                                                                                                    |                                                                                     |  |  |  |
|                                                                                                    |                                                                                                    |                                                                                     |  |  |  |
| DIRECCION DEL DECLARANTE A EFECTOS DE NOTIFICAC                                                                                                    | UNES                                                                                                    |                                                                                     |  |  |  |
| Direction Localida                                                                                                    | Correo electronico                                                                                                    |                                                                                     |  |  |  |
| Pais C Postal                                                                                                    | Teléfono                                                                                                    | Fay                                                                                 |  |  |  |
|                                                                                                    |                                                                                                    |                                                                                     |  |  |  |
| 2 IDENTIFICACION DE LA EMPRESA DECLARADA (persona fi                                                                                                    | ica o jurídica) NIF                                                                                                    |                                                                                     |  |  |  |
| Nombre / Razón Social                                                                                                    |                                                                                                    |                                                                                     |  |  |  |
| Apellido 1º                                                                                                    | Apelido 2º                                                                                                    |                                                                                     |  |  |  |
| Nombre comercial                                                                                                    |                                                                                                    |                                                                                     |  |  |  |
| EMPLAZAMIENTO DE LA ACTIVIDAD                                                                                                    |                                                                                                    |                                                                                     |  |  |  |
| Coordenadas UTM – Datum ETRS89 (www.cartomur.com): X =                                                                                                    | Y=                                                                                                    |                                                                                     |  |  |  |
| Calle/Plaza/Otros                                                                                                    | Nº/Piso                                                                                                    |                                                                                     |  |  |  |
| Provincia                                                                                                    |                                                                                                    |                                                                                     |  |  |  |
| País C. Postal                                                                                                    | Telefono                                                                                                    | Fax                                                                                 |  |  |  |
| Direction Web                                                                                                    | Correo electrónico                                                                                                    |                                                                                     |  |  |  |
| Cumpliendo con lo previsto por la Ley 21/1992, de 16 de julio, de In<br>objeto de que la empresa arriba identificada esté habilitada para el<br>industrial, según lo previsto en el artículo 4.3 de la Ley 21/1992, quie                                                                                                    | lustria, en su artículo 4 y en su artículo 1<br>ejercicio de actividades reguladas por n<br>a suscribe este documento,                                                     | l2, apartados d) y e), y al<br>eglamentos de seguridad                              |  |  |  |
| 3 DECLARA: INICIO DE LA ACTIVIDAD IMODIFICAC                                                                                                    | ON DE LA ANTERIOR DECLARACION                                                                                                    | CESE DE ACTIVIDAD                                                                   |  |  |  |
| 1. Que, como representante de la empresa, dispongo de pode                                                                                                    | legal suficiente para actuar como tal.                                                                                                    |                                                                                     |  |  |  |
| <ol> <li>Que, la empresa que represento dispone de la escritura (<br/>debidamente inscritos en el registro mercantil, o com<br/>documentación acreditativa de constitución de la misma de</li> </ol>                                                                                                    | e constitución de la misma y de sus e<br>) titular de la empresa individual de<br>ndole fiscal y laboral.                                                                  | statutos, los cuales están<br>clarada, dispongo de la                               |  |  |  |
| <ol> <li>Que la empresa cumple con todos los requisitos y medios<br/>especialidades, categorías y modalidades, dispuestos e<br/>metrología legal, e identificadas y declaradas en el Anex<br/>empresa de servicios va a ejercer la actividad, y requisitos e</li> </ol>                                                                        | exigidos para el ejercicio de las activid;<br>n los correspondientes reglamentos d<br>o II de "Especialidades, categorías y m<br>rigidos para el ejercicio de las mismas". | ades relacionadas con las<br>de seguridad industrial y<br>iodalidades en las que la |  |  |  |
| 4. Que para cubrir la responsabilidad civil, requerida en el Anexo II para el ejercicio de las especialidades señaladas, que cubra<br>los riesgos de su responsabilidad, respecto a daños materiales y personales a terceros, tiene suscrita póliza de<br>responsabilidad civil, aval u otra garantía suficiente con la emoresa que se indica: |                                                                                                    |                                                                                     |  |  |  |
| A ENTIDAD A SEGURADORA                                                                                                    |                                                                                                    | CAPITAL ASEGURADO                                                                   |  |  |  |
| 5. Que le emprese disnone edemés de les significators babilitari                                                                                                    | nes relacionadas con la actividad                                                                                                    |                                                                                     |  |  |  |
| B OTRAS HABILITACIONES RELACIONADAS CON LA ACTIVID                                                                                                    | D                                                                                                    |                                                                                     |  |  |  |
|                                                                                                    |                                                                                                    |                                                                                     |  |  |  |
| <ol> <li>Que dispone de la documentación acreditativa del cumplin<br/>que facilitará a la autoridad competente cuando ésta la puec<br/>(Continue no hois clavicati)</li> </ol>                                                                                                    | iento de los requisitos y de las otras ac<br>a requerir para su control o inspección.                                                                                      | reditaciones relacionadas,                                                          |  |  |  |
| (Continua en hoja siguiente)                                                                                                    |                                                                                                    |                                                                                     |  |  |  |

|         | cin                                                       |                                                                                                    |                                                                                                    |                                                                                                   |                                                                                                    |                                                                                                    |                                                                                |
|---------|-----------------------------------------------------------|----------------------------------------------------------------------------------------------------|----------------------------------------------------------------------------------------------------|---------------------------------------------------------------------------------------------------|----------------------------------------------------------------------------------------------------|----------------------------------------------------------------------------------------------------|--------------------------------------------------------------------------------|
|         |                                                           | Región de M<br>Consejería de<br>Empresa e In                                                                                                    | <b>/lurcia</b><br>e Universidades,<br>vestigación                                                                                                    |                                                                                                   |                                                                                                    |                                                                                                    |                                                                                |
|         |                                                           | Dirección Ge<br>Energía y Mi                                                                                                    | neral de Industria,<br>nas                                                                                                    |                                                                                                   |                                                                                                    |                                                                                                    |                                                                                |
| DE      | CLAR                                                      | ACIÓN RESF                                                                                                    | ONSABLE PARA                                                                                                    | EMPRESAS                                                                                          | DE SERVICIOS A LA ACTIN                                                                                                    | /IDAD INDUSTRIAL                                                                                                    | ANEXO 1<br>(2 de 2)                                                            |
| 3       |                                                           |                                                                                                    |                                                                                                    |                                                                                                   | (continuación)                                                                                                    |                                                                                                    |                                                                                |
|         | 7. Qu<br>act<br>en<br>Au                                  | e la empresa se<br>tividad cumplien<br>las respectivas<br>tónoma donde r                                                                                   | e compromete a manten<br>do con las normas y rec<br>instrucciones técnicas<br>ealice sus actuaciones                                                                                        | er el cumplimient<br>juisitos que se es<br>y ordenes de de                                        | to de los requisitos exigidos durante<br>tablezcan en los correspondientes<br>sarrollo, así como cumpliendo con                                                                                                    | la vigencia de la actividad, as<br>reglamentos o normas regulad<br>las disposiciones establecidas                                              | í como a ejercer su<br>oras y, en su caso,<br>por la Comunidad                 |
|         | 8. QU<br>rec                                              | amaciones de l                                                                                                    | usuarios o consumidore:                                                                                                    | i empresa, decia<br>5.                                                                            | rado antenormente, constituye la d                                                                                                    | irección legal a efectos de inf                                                                                                    | ormacion, quejas c                                                             |
|         | 9. Qu<br>10. Qu                                           | ie aporta los sigi<br>ie en caso de m<br>realizado o inici                                                                                                 | uientes datos para su in:<br>odificación que implique<br>ado, en esta D.G.I.E.M.                                                                                                    | scripción de oficio<br>un cambio de tit<br>, los expedientes                                      | o en la división segunda del Registri<br>ularidad, dispongo de la documenta<br>de cambio de titularidad de las inst                                                                                                    | o Integrado Industrial.<br>ación acreditativa que justifica<br>alaciones sujetas al cumplimie                                                  | dicho cambio y que<br>nto de reglamentos                                       |
|         | C 0                                                       | TROS DATOS I                                                                                                    | DE LA EMPRESA                                                                                                    | namento.                                                                                          |                                                                                                    |                                                                                                    |                                                                                |
|         | NUE<br>Numero                                             | VA CAMBIO<br>de Registro Inte                                                                                                    | TITULAR REVISION<br>egrado Industrial: 30/                                                                                                    | DATOS 🔲 BAJA                                                                                      | O CESE 🔲 AMPL. ACTIVIDAD                                                                                                    | D CAPITAL SOCIAL                                                                                                    | . (Euros)                                                                      |
|         | Nº Códig                                                  | o Cuenta Colizaci                                                                                                    | In Principal Seguridad Soci                                                                                                    | al:                                                                                               |                                                                                                    | Total                                                                                                    |                                                                                |
|         | Actividad                                                 | Principal de la en                                                                                                    | ipresa (descripción):                                                                                                    |                                                                                                   | (CNAE-2009)                                                                                                    | Capital extranjero:<br>Raises de procedeorria                                                                                                  | %                                                                              |
|         | Actividad                                                 | Secundaria de la                                                                                                    | empresa (descripción):                                                                                                    |                                                                                                   | (CNAE-2009)                                                                                                    |                                                                                                    | obulgo r ana                                                                   |
|         |                                                           |                                                                                                    |                                                                                                    |                                                                                                   |                                                                                                    |                                                                                                    |                                                                                |
|         |                                                           | RNACIONAL                                                                                                    | NACIONAL                                                                                                    |                                                                                                   | :0                                                                                                    |                                                                                                    |                                                                                |
|         | F D                                                       | ATOS DE<br>IMENSION                                                                                                    | Sup. Edificaciones:                                                                                                    |                                                                                                   | Potencia instalada ( kW):                                                                                                    | Inversión Instalacione                                                                                                    | s: €                                                                           |
|         | 6 0                                                       | TRAS ACTIVID                                                                                                    | ADES DE LA EMPRES                                                                                                    | m <sup>-</sup><br>A (màmuese las                                                                  | ave amceda)                                                                                                    | Inversion maquinaria:                                                                                                    | ŧ                                                                              |
|         | CON                                                       | SULTORIA                                                                                                    | INGENIERIA                                                                                                    |                                                                                                   | PROYECTISTA / DISEÑADOR                                                                                                    | DIST. PRODUCTOS ENE                                                                                                    | RGETICOS                                                                       |
|         | CON                                                       | STRUCTORA                                                                                                    | REPARADO                                                                                                    | R INST. MEDIDA                                                                                    | LABORATORIO DE ESSAYO                                                                                                    | LABORATORIO DE CALI                                                                                                    | BRACION                                                                        |
|         | H                                                         | ESPECIALIDAL                                                                                                    | DES, CATEGORIAS Y M                                                                                                    | RA<br>IODALIDADES I                                                                               | DE LAS EMPRESAS DE SERVICIO                                                                                                    | S A LA ACTIVIDAD INDUST                                                                                                    | RIAL                                                                           |
|         | CONS                                                      | SERVADORA GRU                                                                                                    | IAS MOVILES                                                                                                    | INST. / REP. D                                                                                    | E EQUIPOS A PRESION                                                                                                    | INSTR. MASA, FUERZA Y PI                                                                                                    | ESAJE                                                                          |
|         | E FAB. F                                                  | ES EMPOTRAMI                                                                                                    | ENTO GRUAS T.                                                                                                    | INST. TERMIC                                                                                      | AS EN LOS EDIFICIOS                                                                                                    | INSTR. TERMOMETRIA Y C                                                                                                    | ALORIMETRIA                                                                    |
|         | I CONS                                                    | REP. DE PROD. F                                                                                                    | ETROLIFEROS                                                                                                    | INST. DE BAJA                                                                                     | A (FONTANERIA)                                                                                                    | INSTR. ELECTRICIDAD                                                                                                    |                                                                                |
|         | CENTR                                                     | FRIGORIFICAS.<br>ROS RECARGA G                                                                                                    | ASES                                                                                                    | INST. DE ALTA<br>INST. GASES (                                                                    | COMBUSTIBLES                                                                                                    | INSTR. PREENVASADOS INSTR. GASES                                                                                                    |                                                                                |
|         | INST. I                                                   | PROTECCION CO                                                                                                    | INTRA INCENDIOS                                                                                                    |                                                                                                   |                                                                                                    | INSTR. PRESIÓN<br>INSTR. ESPECIALES                                                                                                    |                                                                                |
|         | I P                                                       | ERSONAL                                                                                                    |                                                                                                    |                                                                                                   |                                                                                                    |                                                                                                    | Total                                                                          |
|         |                                                           | LINGOIDAL                                                                                                    |                                                                                                    |                                                                                                   |                                                                                                    | Directi                                                                                                    | /05                                                                            |
|         |                                                           |                                                                                                    | Técnicos Titulados U                                                                                                    | niversitarios compe                                                                               | tentes para suscribir actuaciones realiza                                                                                                    | das en materia de seguridad indust                                                                                                    | rial                                                                           |
|         |                                                           | Pa                                                                                                    | desingales qualificados hat                                                                                                    | litados para suscri                                                                               | C<br>hir certificaciones de actuaciones realita                                                                                                    | otros Técnicos Titulados Universitar<br>das en materia de securidad indust                                                                     | ios<br>rial                                                                    |
|         |                                                           |                                                                                                    |                                                                                                    |                                                                                                   |                                                                                                    | Técnicos Grado Me                                                                                                    | dio                                                                            |
|         |                                                           |                                                                                                    |                                                                                                    |                                                                                                   |                                                                                                    | Administrati                                                                                                    | /05                                                                            |
|         |                                                           |                                                                                                    |                                                                                                    |                                                                                                   |                                                                                                    | TOT                                                                                                    | AL                                                                             |
|         | Que                                                       | los datos consig                                                                                                    | nados en este documer                                                                                                    | nto y en su Anexo                                                                                 | o II son ciertos y que la empresa es                                                                                                    | conocedora de que:                                                                                                    |                                                                                |
|         |                                                           | - in succession of the                                                                                                    |                                                                                                    |                                                                                                   | a la Auministración competente par                                                                                                    | a innabilitar temporalmente pa                                                                                                    | ia el elercició de la                                                          |
|         | - L<br>a                                                  | .a inexactitud, fa<br>actividad.                                                                                                    | alsedad u omision de los                                                                                                    | inisitius laculta                                                                                 |                                                                                                    |                                                                                                    |                                                                                |
|         | - L<br>a<br>- L                                           | .a inexactitud, fa<br>actividad.<br>.a falta de comi                                                                                                    | alsedad u omision de los<br>unicación, en plazo a la                                                                                                    | Administración                                                                                    | competente, de cualquier modificac                                                                                                    | ión que supusiera dejar de cu                                                                                                    | mplir los requisitos                                                           |
|         | - L<br>- L<br>El dec                                      | La inexactitud, fa<br>actividad.<br>La falta de comu<br>necesarios anter<br>darante autoriza                                                               | alsedad u omision de los<br>unicación, en plazo a la<br>iormente referidos podra<br>a a la Administración (                                                                                 | Administración (<br>a suponer, adema                                                              | competente, de cualquier modificac<br>às de las posibles sanciones econór<br>esta tramitación para obtener de                                                                                                    | ión que supusiera dejar de cu<br>nicas, la inmediata inhabilitaci<br>forma directa de los óroano                                               | ,<br>mplir los requisitos<br>ón temporal<br>s competentes los                  |
|         | - L<br>- L<br>El dec<br>compro                            | La inexactitud, fa<br>actividad.<br>La falta de comu<br>recesarios anter<br>ilarante autoriza<br>obantes relativos                                         | alsedad u omision de los<br>unicación, en plazo a la<br>iormente referidos podra<br>a la Administración (<br>a al cumplimiento de las                                                       | Administración (<br>a suponer, adema<br>competente en (<br>obligaciones trib                      | competente, de cualquier modificac<br>às de las posibles sanciones econòr<br>esta tramitación para obtener de<br>utarias y con la Seguridad Social:                                                                                                    | ión que supusiera dejar de o<br>nicas, la inmediata inhabilitaci<br>forma directa de los órgano<br>OSI ONO.                                    | mplir los requisitos<br>on temporal<br>s competentes los                       |
| Y<br>e: | - L<br>r<br>El dec<br>compro<br>para q<br>cpide la        | a inexactitud, fa<br>actividad.<br>.a falta de comu<br>recesarios anter<br>ilarante autoriza<br>obantes relativo:<br>ue así conste<br>presente decla<br>En | alsedad u omision de los<br>unicación, en plazo a la<br>iormente referidos podra<br>a la Administración o<br>a al cumplimiento de las<br>a los efectos de la h<br>pración responsable.      | Administración (<br>à suponer, adema<br>competente en (<br>obligaciones tribi<br>nabilitación par | competente, de cualquier modificas<br>se las posibles sanciones econór<br>esta tramitación para obtener de<br>utarias y con la Seguridad Social:<br>a el ejercicio de las especialida<br>a de                                                                | ión que supusiera dejar de or<br>micas, la inmediata inhabilitaci<br>forma directa de los órgano<br>SI NO.<br>Ides señaladas en el Anex<br>de  | mplir los requisitos<br>on temporal<br>s competentes los<br>o II, el declarant |
| Y<br>e: | - L<br>r<br>El dec<br>compro<br>para q<br>cpide la        | a inexactitud, fa<br>actividad.<br>La falta de comu<br>ecesarios anter<br>larante autorizz<br>obantes relativo:<br>ue así conste<br>presente decla<br>En   | alsedad u omision de los<br>unicación, en plazo a la<br>iormente refendos podra<br>a la Administración<br>a la dumplimiento de las<br>a los efectos de la h<br>aración responsable.<br>F    | Administración<br>a suponer, adema<br>competente en e<br>obligaciones tribi<br>nabilitación par   | competente, de cualquier modificac<br>is de las posibles sanciones econór<br>esta tranitación para obtener de<br>tariars y on la Seguridad Social:  <br>a el ejercicio de las especialida<br>a de<br>ante y sello de la empresa                              | ión que supusiera deiar de o:<br>micas, la inmediata inhabilitaci<br>forma directa de los órgano<br>SI INO,<br>ades señaladas en el Anex<br>de | mplir los requisitos<br>on temporal<br>s competentes los<br>o II, el declarant |
| Y<br>e: | - L<br>- L<br>FI dec<br>compro<br>para q<br>cpide la      | a inexactitud, fa<br>actividad.<br>La falta de comu<br>lecesarios anter<br>elarante autorizz<br>obantes relativos<br>ue así conste<br>presente decla<br>En | visedad u omision de los<br>unicación, en plazo a la<br>iormente referidos podra<br>a la Administración n<br>s al cumplimiento de las<br>a los efectos de la h<br>rración responsable.      | Administración (<br>à suponer, ademi<br>competente en (<br>obligaciones tribu<br>nabilitación par | competente, de cualquier modificac<br>is de las posibles sanciones econôn<br>testa tramitación para obtener de<br>utarias y con la Seguridad Social:<br>a el ejercicio de las especialida<br>a el ejercicio de las especialida<br>ante y sello de la empresa | ión que supusiera dejar de o<br>micas, la inmediata inhabilitaci<br>forma directa de los órgano<br>SI DIO,<br>ides señaladas en el Anex<br>de  | mplir los requisitos<br>on temporal<br>s competentes los<br>o II, el declarant |
| Y<br>e: | - L<br>- L<br>r<br>El dec<br>compro<br>para q<br>cpide la | a inexactitud, fa<br>actividad.<br>a falta de com<br>lecesarios anter<br>larante autorizz<br>obantes relativos<br>ue así conste<br>presente decla<br>En    | alsedad u omision de los<br>unicación, en plazo a la<br>iomenter referidos podra<br>a la Administración o<br>al currejlimiento de las<br>a los efectos de la h<br>rración responsable.<br>F | Administración (<br>a suponer, adem<br>competente en (<br>obligaciones trib)<br>nabilitación par  | competente de cualquier modificae<br>is de las posibles sanciones econto<br>esta transitación para obtener de<br>darias y con la Seguridad Social /<br>a el ejercicio de las especialida<br>ante y sello de la empresa                                       | ión que supusiera dejar de o<br>micas, la inmediata inhabilitaci<br>forma directa de los órgano<br>SI 000000000000000000000000000000000000     | mplir los requisitos<br>in temporal<br>s competentes los<br>o II, el declarant |

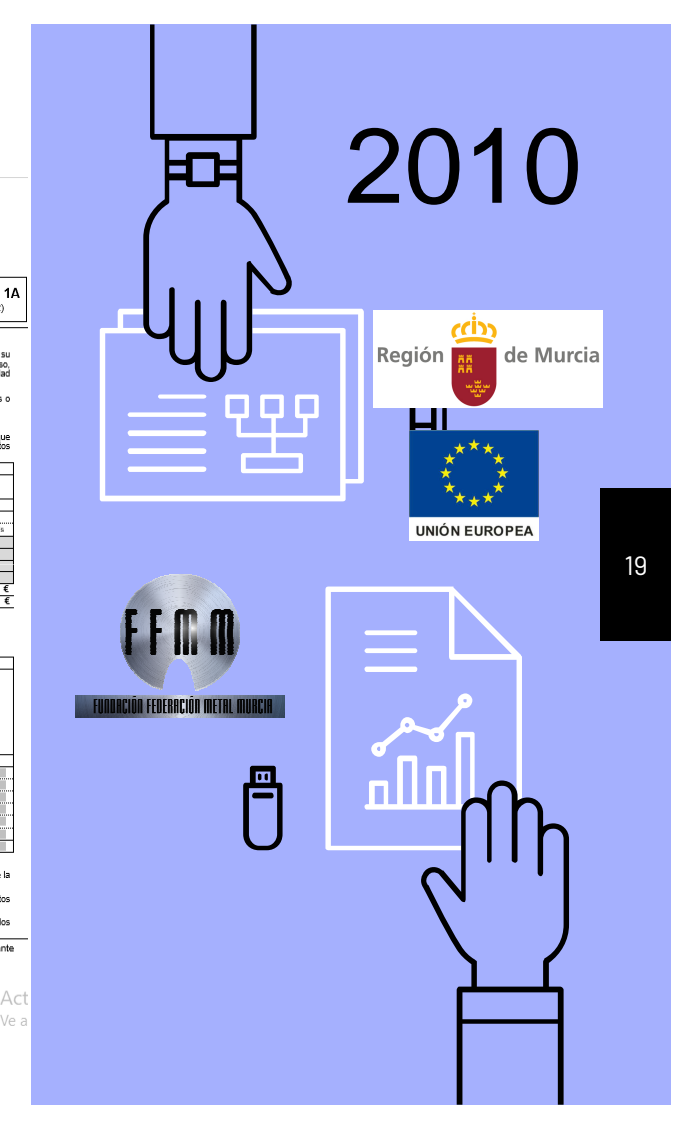

Nuevas Tecnologías, s/n — 30005 Murcia — T. 968 362 000 - F. 968 362 003

### Ejemplos de RI antiguos

| Empresa e Investigaci                                                                                                    |                                                                                                    |                                                                                                    |                                                                                                    |                                                                                                    |                                           |
|----------------------------------------------------------------------------------------------------|----------------------------------------------------------------------------------------------------|----------------------------------------------------------------------------------------------------|----------------------------------------------------------------------------------------------------|----------------------------------------------------------------------------------------------------|-------------------------------------------|
| Dirección General de<br>Energia y Minas                                                                                                    | Industria,                                                                                                    |                                                                                                    |                                                                                                    | 077                                                                                                    | 4.0                                       |
|                                                                                                    |                                                                                                    | 21.01                                                                                                    |                                                                                                    | 200                                                                                                    | 40                                        |
| and a second second second                                                                                                    |                                                                                                    | CODIGO PROCEDIMI                                                                                                    | ENTO: 1045                                                                                                | Fecha: 2 M                                                                                                    | R                                         |
| ECLARACIÓN RESPONSA<br>Presentar 4 copias)                                                                                                    | BLE PARA EMPRESAS D                                                                                                    | E SERVICIOS A LA ACT                                                                                                    | IVIDAD IND                                                                                                | USTRIAL AN                                                                                                    | EXO                                       |
| IDENTIFICACIÓN DEL DECL<br>Norrbre<br>CALIDAD EN LA QUE ACTU/<br>(À TIUlar<br>DIRECCION DEL DECLARAN<br>Dirección<br>Provincia                                                                                   | TE A EFECTOS DE NOTIFIC                                                                                                    | NIF / NIE / PASAPCHITE<br>Ini<br>Representante legal<br>ACIONES<br>Correso electrionis<br>idad ACVICA 5                                                                                                    | lido 2ª                                                                                                   |                                                                                                    | 10 2)                                     |
|                                                                                                    | . Postal 3 U                                                                                                    | 880 Teléfono                                                                                                    |                                                                                                    | Fax                                                                                                    |                                           |
| Nombre comercial DOMICILIO SOCIAL Coordenadas UTM – Datum ETRSI Catle/Plaza/Otros [ Provincia Pais Disperion Map.                                                                                                | 19 (www.cartomur.com): X =                                                                                                    | dad AGUICAS                                                                                                    | Y =<br>N <sup>e</sup> /PISO                                                                               | N=27-                                                                                                    |                                           |
| mpliendo con lo previsto por la L<br>ieto de que la empresa arriba ide<br>ustrial, según lo previsto en el art                                                                                                   | ay 21/1992, de 16 de julio, de<br>ntificada esté habilitada para<br>ículo 4.3 de la Ley 21/1992, qu                                                                                                    | Industria, en su articulo 4 y er<br>el ejercicio de actividades reg<br>ien suscribe este documento,                                                                                                    | a su articulor 1;<br>uladas por re                                                                        | 2, apartados d) y e),<br>glamentos de segur                                                                                       | y al<br>idad                              |
| DECLARA: INICIO DE<br>1. Que, como representante d<br>2. Que, la empresa que repre<br>debidamente inscritos en<br>documentación acreditativa<br>3. Que la omorcas cumide co                                      | LA ACTIVIDAD MODIFICA<br>a la empresa, dispongo de poc<br>sento dispone de la escritura<br>el registro mercantil, o co<br>de constitución de la misma di<br>n todos los regulstos y-media<br>y modalidades, dispuestos | CION DE LA ANTERIOR DECLA<br>der legal suficiente para actuar<br>o de constitución de la mismu<br>mo titular de la empresa i<br>e indole fiscal y laboral.<br>o exisiçidos para el ejercifico d<br>en los correspondientes re<br>vol. Il de "Censelectidade" | RACION Como tal.<br>i y de sus est<br>individual deci<br>s. las actividad<br>glamentos de<br>egorias y mo | CESE DE ACTIVIDAD<br>atutos, los cualas e<br>arada, dispongo d<br>les relacionadas co<br>seguridad industr<br>dalidades en las qu | están<br>le la<br>n ins<br>ial y<br>Je la |
| especialidades, categorias<br>metrología legal, e identific<br>empresa de servicios va a e<br>4. Que para cubrir la responsa<br>los riesgos de su respon<br>responsabilidad civil, aval u<br>ENTIDAD ASEGURADORA | adas y declaradas en el Ane<br>ercer la actividad, y requisitos<br>bilidad civil, requerida en el A<br>sabilidad, respecto a daños<br>otra garantía suficiente con la                                                  | exigidos para el ejercicio de la<br>nexo II para el ejercicio de la<br>materiales y personales a<br>ampresa que se indica:                                                                                                    | as mismas".<br>especialidade<br>terceros, tie                                                             | es señaladas, que c<br>ane suscrita póliza                                                                                        | ubra<br>de                                |

6. Que dispone de la documentación acreditativa del cumplimiento de los regulatios y de las otras acreditaciones relacionadas que facilitaria a la autoridad competente cuando ésta la poeda regularir para su control o inspección. (Continua en hoja siguiente)

.

Nuevas Tecnologias, s/n — 30005 Murcia — T. 968 362 000 - F. 968 362 003

| ŝ                                       | Dirección General de Industria,<br>Energía y Minas                                                                                                    | · · · ·                                                                                                    |                                                                                                    |
|-----------------------------------------|----------------------------------------------------------------------------------------------------|----------------------------------------------------------------------------------------------------|----------------------------------------------------------------------------------------------------|
| L                                       | LARACIÓN RESPONSABLE PARA EMPRESAS DE SERVICIOS A LA ACTIV                                                                                                    | IDAD INDUSTRIAL                                                                                                    | ANEXO 14<br>(2 de 2)                                                                                                    |
| 1                                       | (continuencia)                                                                                                    |                                                                                                    |                                                                                                    |
| 7.                                      | Que la empresa se compromete a mantener el cumplimiento de los requisitos exigitos durante la actividad cumpliendo con las normas y requisitos que se establerzan en los correspondientes re en las respectivas instrucciones técnicas y ordenes de desarrollo, así como cumpliendo con la Autónoma donde realõe sus actuaciones.                                                                                                    | la vigencia de la actividad, así o<br>eglamentos o normas regulador<br>as disposiciones establecidas p                                                                                                    | omo a ejercer su<br>as y, en su caso,<br>or la Comunidad                                                                                                    |
|                                         | <ul> <li>Que la dirección del domicilio social de la empresa, declarado anteriormente, constituye la dir<br/>reclamaciones de usuarios o consumidores.</li> </ul>                                                                                                    | rección legal a efectos de inforr                                                                                                    | mación, quejas o                                                                                                    |
| ١.                                      | . Que aporta los siguientes datos para su inscripción de oficio en la división segunda del Registro                                                                                                    | Integrado Industrial                                                                                                    |                                                                                                    |
| 0.                                      | <ol> <li>Que en caso de modificación que implique un cambio de titularidad, dispongo de la documentaci<br/>he realizado o iniciado, en esta D.G.I.E.M., los expedientes de cambio de fitularidad de las instal<br/>de seguritad industrial existentes en funcionamiento.</li> </ol>                                                                                                    | ción acreditativa que justifica dic<br>laciones sujetas al cumplimiento                                                                                                    | ho cambio y que<br>o de reglamentos                                                                                                    |
| 1                                       | NUEVA CAMPIO TITLE AD PROPERTIESA                                                                                                    | The second second                                                                                                    | 1000000                                                                                                    |
| un                                      | umero de Registro Integrado Industrial: 30/                                                                                                    | D CAPITAL SOCIAL (E                                                                                                    | Euros)                                                                                                    |
| C                                       | Código Cuenta Cotización Principal Seguridad Social:                                                                                                    | Tatal                                                                                                    |                                                                                                    |
| th                                      | tividad Principal de la empresa (descripción): (CNAE-2009)                                                                                                    | Capital astronians                                                                                                    | 8/                                                                                                    |
| 1                                       | BLIER REPARACION BUJOADVILLES (NECANICA)                                                                                                    | Paísar de procedencia                                                                                                    | 70                                                                                                    |
| th                                      | thirded Securidation of the second of the second of the se               |                                                                                                    |                                                                                                    |
|                                         | (CNAE-2009)                                                                                                    |                                                                                                    | Cooligo Para                                                                                                    |
| -                                       | (CNAE-2009)                                                                                                    | 2                                                                                                    | Codigo Pars                                                                                                    |
| E                                       | AMBITO GEOGRAFICO DE ACTUACIÓN                                                                                                    |                                                                                                    | Codigo Para                                                                                                    |
|                                         | AMBITO GEOGRAFICO DE ACTUACIÓN                                                                                                    |                                                                                                    | Cougo Pars                                                                                                    |
|                                         | ADDITIO GEOGRAFICO DE ACTUACIÓN     CNAE 2000)     ADDITIO GEOGRAFICO DE ACTUACIÓN     ADDITIO GEOGRAFICO DE ACTUACIÓN     ADDITIO ADDITIONO MICO     DATOS DE DIMENSIÓN Superficie: 2,17 m <sup>1</sup> Potencia instalada: 2,17                                                                                                    | 4 kW Inversión:                                                                                                    |                                                                                                    |
|                                         | AMBITO GEOGRAFICO DE ACTUACIÓN     CNAE 3000     DATOS DE DAMENSION Superficie: Z/m <sup>2</sup> Potencia instalada: Z/7     OTRAS ACTUADADES DE La EMERSIA (informativa tra que proceda)                                                                                                    | 4 kW Inversión: 6                                                                                                    | 000 (                                                                                                    |
|                                         | AMETIO GEORGIO DE ACTUACIÓN<br>AMETIO GEORGIO DE ACTUACIÓN<br>AMETIO DE CONCENCIÓN DE ACTUACIÓN<br>AMETIO DE DE DEFICIÓN DE ACTUACIÓN<br>AMETIO DE DE DEFICIÓN DE ACTUACIÓN<br>AMETIO DE DE DE ACTUACIÓN DE ACTUACIÓN DE ACTUACIÓN DE ACTUACIÓN<br>O TRAS ACTUIDADES DE LA ELIPRESA (núnçues la que procesia)<br>ACTUAL DE ACTUACIÓN DE ACTUACIÓN DE ACT | 4 KW Inversión: 6                                                                                                    |                                                                                                    |
|                                         | AMBITO GEOGRAPICO DE ACTUACIÓN     (CNR2300)     (CNR2300)     (CNR                    |                                                                                                    |                                                                                                    |
|                                         | AMBTO GEORGANCO DE ACTUACIÓN     AMBTO ALCONDERIO DE ACTUACIÓN     AMBTO ALCONDERIO DE ACTUACIÓN     ANTOS DE DIBLEXISTON I Superioriani Proteccia Instalada: 2/7/7     OTATOS DE DIBLEXISTON I Superioriani de la concencia de la concencia de la concencencia de la concencia de la con                    | KW Inversión:     KW Inversión:     LABORATORIO DE CALIBRA     OTROS                                                                                                    |                                                                                                    |
| E<br>3<br>] ()<br>H                     | AMBITO GEOGRAFICO DE ACTUACIÓN     (CNR2300)     (CNR2300)     (CNR                    | kW Inversión:     bist. PRODUCTOS ENERGI     Ladoratorio de Calibra     ornos     A LA ACTIVIDAD INDUSTRIA                                                                                                    |                                                                                                    |
| E B B C N F C N N C N                   | AND/100 CONSIDERATION SUPERVISED OF ACTUALIDATION AND/100 CONSTRUCTIONAL AND/100 CONSTRUCTIONAL AND/100 CONSTRUCT                | W Inversion<br>Use Investion<br>Use Investion Sector<br>of the Investigation<br>of the Investigation Sector<br>Institutes Activation Sector<br>Institutes Activation<br>Institutes Activation<br>Institu                                                                                  | COOL C                                                                                                    |
| H C C F C F C F C F C F C F C F C F C F | AMETO GEORGANCIO DE ACTUACIÓN     AMETO GEORGANCIO DE ACTUACIÓN     AMETO GEORGANCIO DE ACTUACIÓN     AMETO GEORGANCIO DE ACTUACIÓN     AMETO GEORGANCIO DE ACTUACIÓN     AMETO ACTUALOR DE ALTUACIÓN     AMETO ACTUALOR DE ALTUALOR     AMETO ACTUALOR DE ALTUALOR     AMETO ACTUALOR DE ALTUALOR     AMETO ACTUALOR     AMETO ACTUALOR     ANTENIMATINO ACTUALOR     AMETO ACTUALOR     ANTENIMATINO ACTUALOR     ANTENIMATINO ACTUALOR     ANT                    | W Inversion:<br>USI: PRODUCIOS EXEMPTION<br>USI: PRODUCIOS EXEMPTIONE<br>UNIONE<br>CONSIST<br>ALA ACTIVIDAD INDUSTRIA<br>ALA ACTIVIDAD INDUSTRIA<br>NATA: HONORAD INDUSTRIA<br>NATA: HONOR                                                                                                    | Coogo Fais                                                                                                    |
|                                         | AMBTO GEORGANCO DE ACTUACIÓN     AMBTO GEORGANCO DE ACTUACIÓN     AMBTO GEORGANCO DE ACTUACIÓN     AMBTO GEORGANCO DE ACTUACIÓN     AMBTO GEORGANCO DE ACTUACIÓN     AMBTO GEORGANCO DE ACTUACIÓN     AMBTO GEORGANCIÓN E SUPERIOR DE ACTUACIÓN     AMBTO GEORGANCIÓN E ANONALICADES DE LA EURRESA ACTUADADOS     COMBRUCIÓN (IL ADONALICIÓN E CANOLAL DADES DE LA EURRESA DE ERNOLOGO COMBRUCIÓN (IL ADONALICIÓN E AL ADONALICIÓN E CANOLAL     ESPECIALIDADES, CATEGORÍAS Y MODALICADES DE LA EURRESA DE ERNOLOGO COMBRUCIÓN (IL ADONALICIÓN E CANOLAL DADES DE LA EURRESA DE ERNOLOGO COMBRUCIÓN (IL ADONALICIÓN E CANOLAL DADES DE LA EURRESA DE ERNOLOGO COMBRUCIÓN (IL ADONALICIÓN E CANOLAL DADES DE LA EURRESA DE ERNOLOGO COMBRUCIÓN (IL ADONALIS LO ENTITURACIÓN E LA DONALICIÓN E CANOLAL     ESPECIALIDADES (IL AL DIALOCULAT, IL CANOLAL DADES DE LA EURRESA DE ERNOLOGO ENTITOR ACIÓNES (IL ACEDIDADES) E ENTOTORIALIDADES     ENTITURACIÓN (IL ADONALICIÓN E CANOLALIDADES) E ENTITORIAL DIALOCULAT, IL CANOLAL DADES DE LA EURRESA SEL MOTIONALISTICO (IL ADONALICIÓN E CANOLALIDADES) E ENTITORIAL DIALOCULAT, IL CANOLAL DADES E ENTITORIAL DIALOCULAT, IL CANOLAL DADES E ENTITORIAL DIALOCULAT E ENTITORIAL DADES E ENTITORIAL DADES E ENTITORIAL DADES E ENTITORIAL D                     | WW Inversion     User Intercent Content     User Intercent Content     User Intercent Content     User Intercent Content     User Intercent Content     Intercent Content     Intercent Content     Intercent Content     Intercent Content     Intercent     Intercent Content     Intercent     Intercent     I                                                                                                    |                                                                                                    |
|                                         | AMERICO ECONCECCIÓN DE ACTUACIÓN     AMERICO ECONCECCIÓN DE ACTUACIÓN     AMERICO ECONCECCIÓN DE ACTUACIÓN     AMERICO ECONCECCIÓN DE ACTUACIÓN     AMERICO ECONCECCIÓN DE ACTUACIÓN     AMERICO ECONCECCIÓN DE ACTUACIÓN     AMERICO ECONCECCIÓN DE ACTUACIÓN     AMERICO ECONCECCIÓN DE ACTUACIÓN     AMERICO ECONCECCIÓN     AMERICO ECONCECCIÓN     AMERICO ECONCECCIÓN     AMERICO ECONCECCIÓN     AMERICO ECONCECCIÓN     AMERICO ECONCECCIÓN     AMERICO ECONCECCIÓN     AMERICO ECONCECCIÓN     AMERICO     AMERICO      AMERICO     AMERICO     AMER                    | W Inversion: Co<br>UNI- PRODUCTOR CALIBRA<br>OTROS<br>REGARDATORIO DE CALIBRA<br>OTROS<br>NASTI ALECTORIZA Y<br>NASTI ALECTORIZA Y<br>NASTI ALECTORIZA Y<br>NASTI ALECTORIZA<br>NASTI ALECTORIZA<br>NASTI ALEC | Coogo Filis                                                                                                    |
|                                         | AMBITO GEOGRAFIKO DE ACTUACIÓN     AMBITO GEOGRAFIKO DE ACTUACIÓN     AMBITO GEOGRAFIKO DE ACTUACIÓN     AMBITO SE DE LAS ELVERESA (nel que vine la que procedu      OTATO DE DIBLEXION I Superifica Z m 1 Peterosta tensaladar 2 / 7      OTAS ACTUADOS DE LA EURPESA (nel que vine la que procedu      OTAS ACTUADOS DE LA EURPESA (nel que vine la que procedu      OTAS DE DIBLEXION I Superifica Z m 1 Peterosta tensaladar 2 / 7      OTAS DE DIBLEXION I Superifica Z m 1 Peterosta tensaladar 2 / 7      OTAS DE DIBLEXION I SUPERIFICADOS DE LAS EURPESAS DE SERVICIOS      ONSTRUCTORA (INCLUSA SUCCESA)      ESTA DE DIAL DE CONTRACTORIA DE DIBLEXIONAL DE DIBLEXIONAL      ESTA DE DIAL DE CONTRACTORIA DE DIBLEXIONAL DE DIALO      OTAS A ELEVADORIA GARES      SET PENDIAL TENSION      TENSONAL      TERESONAL      TERESONAL      TERESONAL                                                                                                    | WW Inversion:     Origin Precodence Service     Origin Precodence Service     Origin Office Service     Origin     Origin     Origin     Origin     ALAACTIVIDAD INOUTTRAY     NOTT AGUA     NOTT AGUA     NOTT AGUA     NOTT AGUA     NOTT AGUA     NOTT AGUA     NOTT AGUA     NOTT     NOTT AGUA     NOTT     Service     NOTT     Service     Service                                                                                                    | COORD FUIS                                                                                                    |
|                                         | AMETO GEORGANCIO DE EXTURCIÓN     MATTO GEORGANICO DE EXTURCIÓN     MATTO GEORGANICO DE EXTURCIÓN     MATTO GEORGANICO DE EXTURCIÓN     MATTO GEORGANICO DE EXTURCIÓN     OTAGO SE DIBLATICIÓN DE MANTICIÓN     OTAGO SE DIBLATICO DE EXTURCIÓN     OTAGO SE DIBLATICO DE EXTURCIÓN     OTAGO SE DIBLATICO DE EXTURCIÓN     OTAGO SE DIBLATICO DE EXTURCIÓN     OTAGO SE DIBLATICO DE EXTURCIÓN     OTAGO SE DIBLATICO DE EXTURCIÓN     OTAGO SE DIBLATICO     OTAGO SE DIBLATICO     OTAGO SE DIDLATICO     OTAGO SE DIBLATICO     OTAGO SE DIBLATICO     OTAGO S                    | WW Inversion:     Orion: HRIGORIDO DE CALIBRA     Orion: HRIGORIDO DE CALIBRA     Orion:     Orion:     ALA ACTIVIDAD INCUSTRAL     NOTTAL:     NOTTAL:     N                                                                                                    | COOR PIN                                                                                                    |
|                                         | AMETO GECORRECTO DE ACTUACIÓN     AMETO GECORRECTO DE ACTUACIÓN     AMETO GECORRECTO DE ACTUACIÓN     AMETO GECORRECTO DE ACTUACIÓN     AMETO GECORRECTO DE ACTUACIÓN     AMETO ACTUACIÓN DE AUTUACIÓN     AMETO ACTUACIÓN DE AUTUACIÓN     AMETO ACTUACIÓN DE AUTUACIÓN     AMETO ACTUACIÓN DE AUTUACIÓN     AMETO ACTUACIÓN DE AUTUACIÓN     AMETO ACTUACIÓN DE AUTUACIÓN     AMETO ACTUACIÓN     AMETO ACTUACIÓN DE AUTUACIÓN     AMETO ACTUACIÓN     AMETO ACTUACIÓN     AMETORICO     AMETO ACTUACIÓN     AMETORICO     AMETO ACTUACIÓN     AMETORICO     AMETO ACTUACIÓN     AMETORICO     AMETO ACTUACIÓN     AMETORICO     AMETORICO                     | WW Inversion:     User HADOUCTOS ENERGIO     User HADOUCTOS ENERGIO     User HADOUCTOS ENERGIO     User HADOUCTOS ENERGIO     User HADOUCTOS ENERGIO     User HADOUCTOS ENERGIO     INSTER AGLA     NASTE REPROMIETTAA Y C     NASTE REPROMIETTAA Y C     NASTE REPROMIETAA Y C     NASTE REPROMIETAA Y C     NASTE R                                                                                                    | COOLD FINA<br>COOLD FINA<br>EFRODS<br>CICION<br>L<br>EFRODS<br>CICION<br>L<br>EFRODS<br>CICION<br>L<br>EFRODS<br>CICION<br>L<br>TOTAL<br>TOTAL<br>TOTAL<br>TOTAL |
|                                         | AMBETO GEORGANCIO DE ACTUACIÓN     AMBETO GEORGANCIÓN EL SUPERIORNA DE ACTUACIÓN     AMBETO AL CONCENCIÓN EL SUPERIORNA DE ACTUACIÓN     AMBETO AL CONCENCIÓN EL SUPERIORNA DE ACTUACIÓN     AMBETO AL CONCENCIÓN EL SUPERIORNA DE ACTUACIÓN AL CONCENTRATIONAL AL CONCENTRATIONAL AL CONCENTRATIONAL DE ACTUACIÓN AL CONCENTRATIONAL DE ACTUACIÓN AL CONCENTRATIONAL DE ACTUACIÓN AL CONCENTRATIONAL DE ACTUACIÓN AL CONCENTRATIONAL DE ACTUACIÓN AL CONCENTRATIONAL DE ACTUACIÓN AL CONCENTRATIONAL DE ACTUACIÓN AL CONCENTRATIONAL DE ACTUACIÓN AL CONCENTRATIÓN AL CONCENTRATI                    | WW Inversion:     Orion Investigation     Orion Investigation     Orion Investigation     Orion     Orion     O                                                                                                    | Code Pris                                                                                                    |

lacinitas: la falla de construição, estados a la Administración competente, de cualquier modificación que supustera dejar de cumplir tos requisitos El declarante adeitoriante in relativa a la Administración competente, de cualquier modificación que supustera dejar de cumplir tos requisitos El declarante adoitos a la Administración competente en las de la poblete sandoras económicas, la inmediata inhabititación temporal El declarante adoitos a la Administración competente en las de las pobletes asendoras económicas, la inmediata inhabititación temporal El declarante adoitos a la Administración competente en las del las declarantes de las declarantes de las del las del las d

| म्म् 20'                         | 15                 |
|----------------------------------|--------------------|
|                                  | de Murcia          |
|                                  |                    |
|                                  | 20                 |
|                                  | <u> </u>           |
| EUROHCIÓN FEDERACIÓN METAL MUNCH |                    |
| e ini                            | $\mathbf{\hat{h}}$ |
|                                  | լլի                |
| 2                                |                    |
| <u>ح</u>                         | <u> </u>           |
|                                  |                    |

| Ejemplos de RI                                                                                                    | antiguos Región                                                                                                    | de Murcia                                                                                                    |                                                                                                    |
|----------------------------------------------------------------------------------------------------|----------------------------------------------------------------------------------------------------|----------------------------------------------------------------------------------------------------|----------------------------------------------------------------------------------------------------|
| Reconstruction of Understanders     Empresa e Investigation     Direction General de Industria,     Energia y Minas     CODIGO PROCEDIMIENTO: 1945     Nº MILLIS 0 100 1100     Codigo PROCEDIMIENTO: 1945     Nº MILLIS 0 100 1100     Codigo PROCEDIMIENTO: 1945                                                                                                    | Región de Murcia<br>Consecto de Linversitades,<br>Empresa e Industria,<br>Energia y Minas<br>Dirección General de Industria,<br>Energia y Minas                                                                                                    | ROPEA                                                                                                    | Región de Murcia<br>Consignir de Universitades,<br>Empresa e Investigación<br>Dirección General de Industria,<br>Exercije Minas                                                                                                    |
| DECLARACIÓN RESPONSABLE PARA EMPRESAS DE SERVICIOS A LA ACTIVIDAD INDUSTRIAL (Presentar 4 copias)                                                                                                    | DECLARACIÓN RESPONSABLE PARA EMPRESAS DE SERVICIOS A LA ACTIVIDAD INDUSTRIAL                                                                                                    | ANEXO 1A<br>(2 de 2)                                                                                                    | DECLARACION RESPONSABLE PARA TALLERES DE REPARACION DE VEHICULOS<br>AUTOMOVILES, DE SUS EQUIPOS Y COMPONENTES. (Presentar 3 copias)                                                                                                    |
| IDENTIFICACION DEL DECLARANTE A PARIDO 1°         NIF / NIE / PASAPORTE           Nombre                                                                                                    | <ol> <li>One is emprova se componente a montonor el cumplimiento el los requisitos explotos durante la vigunosa de la actividad cumplimiento non las comas y requisitas que se plublicara en las componentes reglamentos o normas reglamentos en las clavesos el cumplimiento en las desenvoltas de las actividad cumplimiento en las desenvoltas de las actividad cumplimiento donde realitos establecas en las clavesos en las desenvoltas de las actividad cumplimiento donde realitos establecas entre de las actividades entre las establecas entre establecas entre establecas ententer establecas entre establecas ententer establecas entereden</li></ol> | , esi como a ejercer su<br>Jadoras y, on su caso,<br>des por la Comunidad<br>información, quejes o<br>ce dicho cambio y que                               | El titulor de localizaden regionada industrial, y en el caso de alteres que inclan su actividad, dichas instalaciones sujetas al cumplimiento de predimentos de soguridad si en estos son exigibles, formados por memorias, planos y presupuestos redactados y limados por decisios competentes. I) Ha presentante lo documentación necesaria para la puesta en servicio de las instalaciones específicas sujetas al cumplimiento de expedientes de expedientes; de las documentación en seta D.S.J.E.M., con los sigurantes nimeros de expedientes; Baja tendon. Nimero de expediente; de las instalaciones a presión. Nimero de expediente; de las instalaciones a presión. Nimero de expediente; de las instalaciones de las instalaciones de las                  |
| 2         IDENTIFICACION DE LA EMPRESA DECLARADA (persona física o jurídica)         Notex / Rasin Bosial         Notex / Rasin Bosial                                                                                                    | C 0217052 DATOCO DE LA EMPERSIÓN DE LA MARCENTRACIÓN DE LA MARCENTRACIÓN DE LA MA            | IAL (Euros)<br>24.000,00 €<br>55<br>56<br>Codigo Pale<br>Res: 25.024,70 €                                                                                 | Alimiseriamente de productos quíncios. Nomero de expediente:<br>(c) Dispon de las tatulos tecnos de las que las estas esta              |
| Cumpliendo con lo previsto por la Ley 21/1982, de 16 de julio, de Industria, en su artículo 4 y en su artículo 12, apartados d) y e), y al<br>objeto de que la empresa amba identificada esté habitada para el ejercicio de actividades reguladas por reglamentos de segundad<br>industrial, según lo previsto en el artículo 4.3 de la Ley 21/1982, quien suscribe este documento,                                                                                                    | OrrAS ACTIVIDADES DE LA EMPRESA (indrocoso las que proceda)     OrrAS ACTIVIDADES DE LA EMPRESA (indrocoso las que proceda)     OrrAS MONTONAL DIREGNA DE LA CONTRACTORIA DE LA CONTRACTORIA DE LA CONTRACTORIA DE ESSAVO     OLISES / MINTENMENTEO DE LEPARADORA DI INSTALADORA     OTROS     H INSTALADORA     OTROS                                                                                                    | NERGETICOS<br>LIBRACION                                                                                                    | g) Dispone de personal suticiente para realizar, cuando proceda, las actividades previstas en el apartano 3 del artículo 3 del lena (b)<br>Ducreto 755000, do e 16 de junio, por el que se regula la comencialización y maniputación de opases fluorados y equipos basados te<br>en los mismos, así como la certificación de los profesionales que los utilizan, estando en posesión de la certificación que seo<br>necesaria de acuerdo a dicha norma.                                                                                                    |
| <ul> <li>3) DECLARA: Sinicio DE LA ACTIVIDAD   MODIFICACION DE LA ANTRIIOR DECLARACION   CESE DE ACTIVIDAD</li> <li>1. Oue, como representante de la empresa, despongo de poder legal suficiente para actuar como tal.</li> <li>2. Oue, la empresa que representa dispone de la escritura de constitución de la misma y de sus estatutos, los cuales están debidamente inscritos en el registro menanti, o como titular de la empresa indicionades nelacionadas con las estimata de hondinada declanada, deconço de la escritura de constitución de la simitaria de hondina de constitución de las actividades relacionadas con las escritarias de sensitivaria de social de las actividades relacionadas con las especialidades, categoriada y modelidades, deposicio en los correspondentes reglamentados de seguridad induntaria y empresa de servicio y a ajercer la actividad y requisito e acidades esta el ejeccio de las actividades señales enteños en las replas estatutas, las especialidad en actividades establicadas, concepciante y medificades, actegoridad induntaria y empresa de servicio y a ajercer la actividad y requisito exigidas para el ejeccio de las actividades señales estatutos, las responsabilidad en equención en el Ansocia (en para el ejeccio) de las actividades señales estatutas de responsabilidad en el para el ejeccio de las actividades establicades, que existra las responsabilidad en el para el ejeccio de las a secolarias polícas de responsabilidad en el para el ejeccio de las as escolarias polícas de responsabilidad en estatuta con la empresa que se indica:</li> <li>A ENTIDA DESGURADORA</li> <li>CARPTAL ASEGURADORA</li> <li>CARPTAL ASEGURADORA</li> <li>CARPTAL ASEGURADORA</li> <li>CARPTAL ASEGURADORA</li> </ul>                                                                                                    | CONSERVACIONA CINCLA MONLES     CONSERVACIONA CINCLA MONLES     CONSERVACIONA CINCLA MONL            | Tetal         PESALE           CALORIMETRIA         5           S         1           otroal         4           More         1           Total         6 | I. TALLER DE REPARACION DE SUTIONOVILES. DE SUS EDUPOS Y COMPONENTES. (RD 1457/1986, de 10 de la rero, modificado por RD 455216, de 16 de abril). INFOR SUR ALCINO COL DE VENCULCAS ANTOMOVILES. DE SUS EDUPOS Y COMPONENTES. (RD 1457/1986, de 10 de la rero, modificado por RD 455216, de 16 de abril). INFOR SUR ALCINO COL DE VENCULCAS ANTONIONES. DE SUS EDUPOS Y COMPONENTES. (RD 1457/1986, de 10 de la rero, modificado por RD 455216, de 16 de abril). INFORME CATIVIDAD DE L'ALLER: INFORMACIÓN DE SUB L'ALLER: INFORMACIÓN DE SUB L'ALLER: INFORMACIÓN DE SUB L'ALLER: INFORMACIÓN DE SUB L'ALLER: INFORMACIÓN DE SUB L'ALLER: INFORMACIÓN DE L'ALLER: INFORMACIÓN DE SUB L'ALLER: INFORMACIÓN DE SUB L'ALLER: IN                 |
| OFRAS INSELTACIONER SELECIONADAS CON LA ACTIVIDAD     OFRAS INSELTACIONEDAS CON LA ACTIVIDAD     OFRAS INSELTACIONEDAS CON LA ACTIVIDAD     OFRAS INSELECTACIÓN DE LA CONTROL O LO DE LA CONTROL O LO DELA CONTROL O LO DELA CONTROL OLO DE LA CONTROL O LO DE LA CONTROL O LO DE LA CONTROL OLO DE LA CONTROL OLO DE LA CONTROL DE LA CONTROL OLO DE LA CONTROL OLO DE LA CONTROL OLO DE LA CONTROL | La instactitut, fixedad u omisión de los mismos faculta a lo Administración competence para intelación se que:<br>servidad     La fatta de comunicación, en plazo a la Administración competence para intelación com sucuesm dela de<br>necessaria anternomante referencia para entendo de las posiciones anaciónes de las observicas. La fatta de<br>necessaria anternomante referencia pode autores, messá de las posiciones anaciónes de las observicas. La fatta de<br>la data de<br>necessaria anternomante referencia pode autores, messá transhación pose oceanor de forma directa de<br>las delas de<br>la delas de<br>la delas de<br>las delas de<br>las delas delas de<br>las delas de<br>las delas de                                                                                                    | ara el ejencicio de la<br>sumplir los requisitos<br>don temporal<br>os competentes los                                                                    | especialidad / categoria / mgetaliging ingloage_ent el numero de inscripción (PLF) - (73855183<br>rola de 2010)<br>Discrivaciónos: 988 49 70 197 638 20 51 52<br>Según stabilicos de recelular 710 4946 4970), de la leg 2117002, de 16 de plino, de inducesa poste Loy 250000, de 22 de detembre, de<br>modificación de de la defacer de resultar 710 4946 4970), de la leg 2117002, de 16 de plino, de inducesa poste la vez 250000, de 22 de detembre, de<br>modificación de de la debacer de resultar se la leg 2010 de la leg 2010 de la debacer de la debacer d |
|                                                                                                    | Nuevas tecnologias, s/n — 30805 Murcia — T. 968 362 000 - F. 968 362 003 $_{\rm V_{\odot}}$                                                                                                    |                                                                                                    | Nuevas Tecnologias, s/n — 30005 Murcia — T. 968 362 000 - F. 968 362 003                                                                                                    |

| 1. Datos del titular                                               | <li>b) Rama de actividad del taller:</li>                                    |                                 |
|--------------------------------------------------------------------|------------------------------------------------------------------------------|---------------------------------|
| DNI/NIE Primer apellido Segundo apellido Nombre                    | 🗆 Mecánica 🛛 Electricidad- electrónica 🗌 Carrocería 🗌 Pintura 🗌 Motocicletas |                                 |
|                                                                    | c) Especialidades:                                                           |                                 |
| NIF Razón social                                                   | □ Tacógrafos analógicos                                                      | cip                             |
|                                                                    | □Tacógrafos digitales Re                                                     | gión 📻 de Mur                   |
|                                                                    | Limitadores de velocidad                                                     | AA                              |
| Correo electrónico para recepción de información o avisos Teléfono | Reparadón de neumáticos                                                      |                                 |
|                                                                    | Reparadón de radiadores                                                      |                                 |
| Tipo vía Denominación Nº Piso Puerta Portal Escalera Km            | Reparadón de equipos de inyección                                            | ****                            |
|                                                                    | Reparadón de suspensiones                                                    |                                 |
| Código postal Provincia Municipio Localidad                        | Instalación y reparación de equipos de aire acondicionado                    | ^ * ^                           |
| 2. Rótulo o nombre comercial del establecimiento (cuando proceda)  | Instalación y reparación de lunas                                            | UNION EUROPEA                   |
| Descripción:                                                       | Lavado y engrase                                                             |                                 |
|                                                                    | Instalación de auto-radios y equipos de comunicación                         |                                 |
|                                                                    | Reparadón de sistemas de frenado                                             |                                 |
| 3. Objeto de la declaración                                        | □ Montaje de dispositivos para remolcar (hasta 3500 Kg)                      |                                 |
| Seleccione una opción (*) marcar con una X                         | Li Sustitudon de tubos de escape y catalizadores                             |                                 |
| □Nueva instalación                                                 | Li Otras especialidades:                                                     |                                 |
| Baja instalación                                                   | Especificar en caso de otras especialidades                                  | JOACION FEDERACION METAL MUNCIN |
| Modificación por:                                                  |                                                                              |                                 |
| □Ampliación □ Reducción □ Cambio de actividad □ Traslado           |                                                                              |                                 |
| Revisión de datos Cambio denominación social Cambio de titularidad | 5. Emplazamiento de la instalación                                           |                                 |
| NIF anterior titular                                               | Tipo via Denominación Nº Piso Puerta Portal Esc. Km                          |                                 |
|                                                                    |                                                                              |                                 |
| 4. Tipo de actividad Industrial                                    | Codigo postal Provincia Municipio Localidad                                  |                                 |
| a) Por su relación con los fabricantes:                            |                                                                              |                                 |
| Seleccione una opción Indique la marca                             | Deferencia estacteal (#)                                                     |                                 |
| Taller genérico                                                    |                                                                              |                                 |
| Taller marca                                                       |                                                                              |                                 |
|                                                                    | D. Personal actual de la empresa: Nº de empleados                            |                                 |

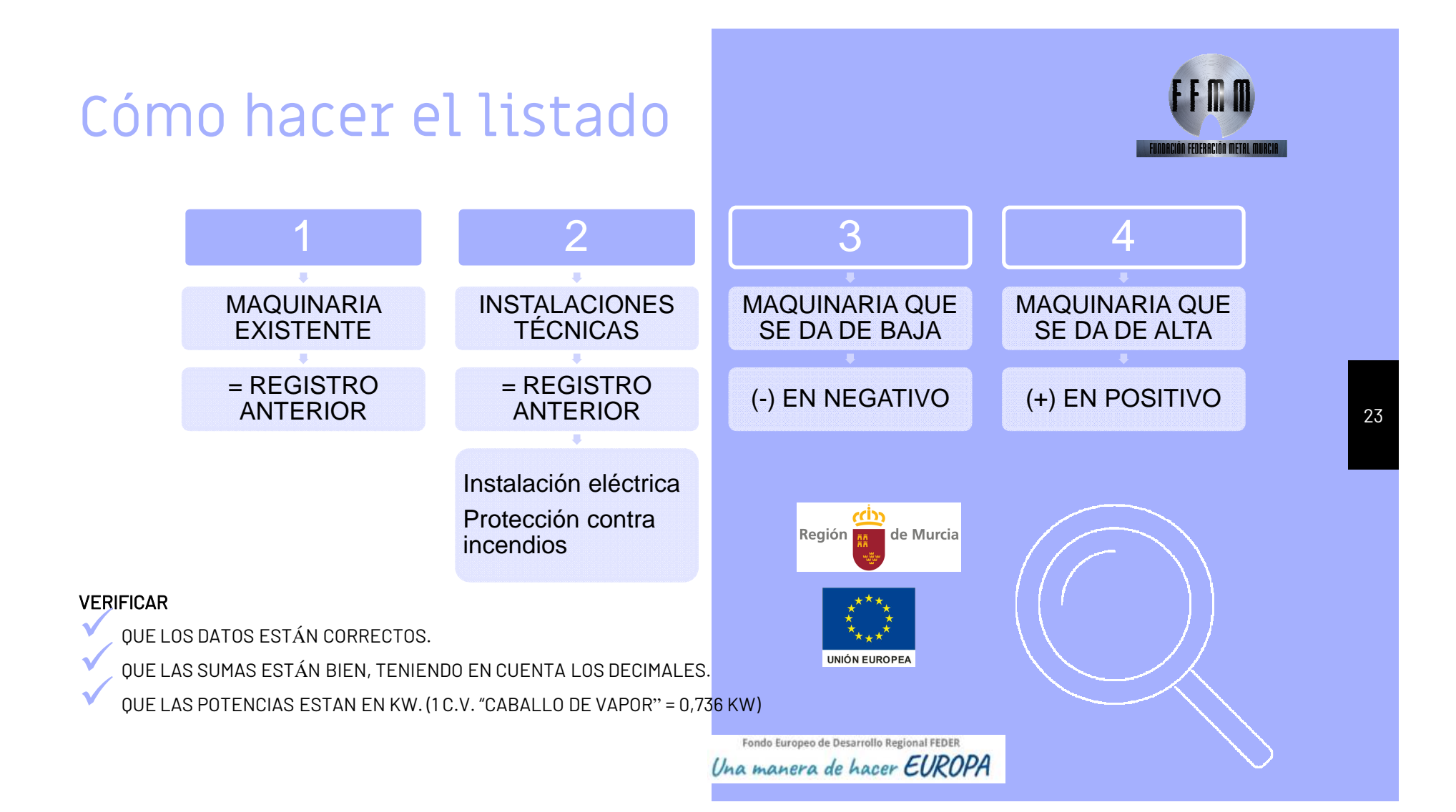

| ELÉCTRICA (kW) | VALOR (€)                                                                                                    |
|----------------|----------------------------------------------------------------------------------------------------|
|                |                                                                                                    |
|                |                                                                                                    |
| 0,00           | 392,00                                                                                                    |
| 0,00           | 120,00                                                                                                    |
| 0,00           | 120,00                                                                                                    |
| 0,00           | 30,00                                                                                                    |
| 2,95           | 2.308,00                                                                                                    |
| 1,10           | 409,00                                                                                                    |
| 0,37           | 145,00                                                                                                    |
| 0,80           | 126,00                                                                                                    |
| 2,00           | 120,00                                                                                                    |
| 0,93           | 975,00                                                                                                    |
| 8,15           | 4.745,00                                                                                                    |
|                |                                                                                                    |
| 2,40           | 2.284,00                                                                                                    |
| 0,00           | 216,00                                                                                                    |
| 2,40           | 2.500,00                                                                                                    |
|                |                                                                                                    |
| -0,93          | -975,00                                                                                                    |
| -0,93          | -975,00                                                                                                    |
|                |                                                                                                    |
| 2,94           | 968,00                                                                                                    |
| 0,00           | 120,00                                                                                                    |
| 1,47           | 541,00                                                                                                    |
| 4,41           | 1.629,00                                                                                                    |
|                | ELECTRICA (kw)<br>0,00<br>0,00<br>0,00<br>0,00<br>2,95<br>1,10<br>0,37<br>0,80<br>2,00<br>0,93<br>8,15<br>2,40<br>0,00<br>2,40<br>0,00<br>2,41<br>4,41<br>4,41<br>1,41<br>1,41 1 |

Nota: si se hiciera modificación de instalaciones técnicas debe aportar el proyecto técnico registrado.

|   | FUNDACIÓN FEDERACIÓN METAL MURCIA                                                              | Región e Murcia  |    |
|---|------------------------------------------------------------------------------------------------|------------------|----|
| _ | = Registro Anterior<br>SI NO EXISTE LISTADO<br>TIRAR DE REGISTROS<br>ANTERIORES Y PARTIR DE AH | 11               |    |
| - | = Registro Anterior                                                                            |                  | 24 |
| - | <ul> <li>Maquinaria que quiero dar de<br/>aparecía en el registro anterior (</li> </ul>        | baja y que<br>-) |    |
| _ | = Maquinaria nueva que he adq<br>desde el último Registro (+)                                  | uirido           |    |
|   |                                                                                                |                  |    |

- Una vez rellenos todos los datos y adjuntado el listado de maquinaria al registro por parte de FREMM le enviaremos el formulario en BORRADOR para su revisión final.
- Cuando corrijamos ERRORES en caso de haberlos y teniendo el <u>OK</u> de la empresa, <u>VALIDAMOS EL</u> <u>TRÁMITE</u> y ya estaría listo para la firma de la empresa

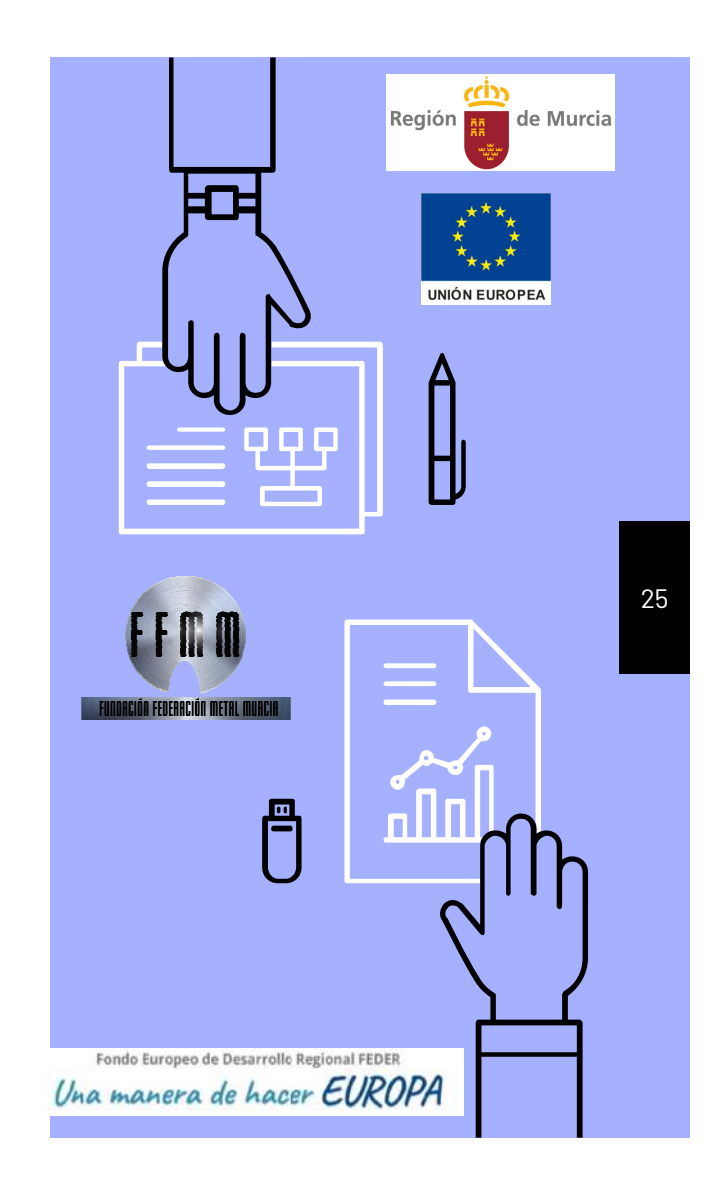

### Apoderamiento

| Rogión de Muetla<br>Conservir de Empleo, O<br>Empresa y Medio Antale<br>Descritor General de Em<br>y Actividad Inductor/y N | nise saladas,<br>mg<br>mga<br>mga<br>masa                            | Ur<br>sea                                | a u otra opción se<br>persona física o ji                 | egú<br>uríd |
|----------------------------------------------------------------------------------------------------|----------------------------------------------------------------------|------------------------------------------|-----------------------------------------------------------|-------------|
| Poder especial<br>poderdante para<br>Poderdante (elija<br>X Persona física ma                                               | para que el<br>la realización o<br>una de las dos oj<br>ayor de edad | apoderado<br>le los trámite<br>pciones): | pueda actuar en nombre del<br>s especificados en el poder |             |
| Nombre: xxxxxxx                                                                                                    | Primer                                                               | apellido: xxxxx                          | Segundo apellido: XXXXX                                   |             |
| NIF/UNI/NIE: XXXX                                                                                                    | XXX Telefon                                                          | O. XXXXX                                 | Correo electronico:<br>xxxxxxx                            |             |
| Domicilio: xxxxxxx                                                                                                    | *******                                                              | XXX                                      |                                                           |             |
| X Persona jurídica                                                                                                    |                                                                      |                                          |                                                           |             |
| NIF: XXXXXXX                                                                                                    | Denomination                                                         | XXXXXXXX                                 |                                                           |             |
| Telefono: xxxxxx                                                                                                    | Correo electro                                                       | nico: xxxxxxxx                           | <                                                         |             |

El poderdante otorga poder a favor del apoderado (elija una de las dos opciones):

#### Persona física mayor de edad

| Nombre:      | Primer apellido: | Segundo apellido;   |
|--------------|------------------|---------------------|
| NIF/DNI/NIE: | Telétono:        | Correo electronico: |
| Domicilio:   |                  |                     |

#### XPersona jurídica

| NIF: G30076475 | Denominación: FEDERACIÓN REGIÓNAL DE EMPRESARIOS DEL<br>METAL DE MURCIA (FREMM) |
|----------------|---------------------------------------------------------------------------------|
| Telefono:      | Correo electronico: gmorata@tremm.es                                            |
| 968 93 15 02   |                                                                                 |

debidamente constituida de acuerdo con la ley de 1 de abril de 1977, reguladora del Derecho de Asociación Sindical.

|      | ारल |  |  |  |
|------|-----|--|--|--|
|      |     |  |  |  |
| 6722 |     |  |  |  |
| 0.0  |     |  |  |  |

Indicar la Ley de constitucion correspondiente de acuerdo con la naturaleza de la persona Jurídica.

#### Debidamente inscrita en:

|     | and the second second se |  |
|-----|----------------------------------------------------------------------------------------------------|--|
| 1.1 | Registro Mercantil                                                                                                    |  |
| _   | THE PARTY IN THE PARTY INTO THE                                                                                                    |  |

X Registro de Asociaciones

LI Registro de Fundaciones L Otro: .....

Datos de identificación de la escritura:

tiene, previsto en sus estatutos, que se adjuntan, la posibilidad de desarrollar la actividad de representación de otras personas ante las Administraciones Públicas.

#### Poder

Tan amplio y bastante como en Derecho sea necesario para actuar en nombre del poderdante para la realización de alguno o algunos de los siguientes trámites ante la Dirección General de Energía y Actividad Industrial y Minera;

- Formular solicitudes de iniciación de procedimientos administrativos.
   Presentar declaraciones responsables y comunicaciones.
   Subsanar y mejorar solicitudes.

#### Vigencia del poder

Fecha de inicio: 24/03/2021

Fecha de fin: UN MES

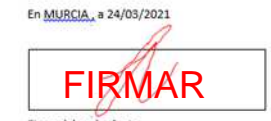

Firma del poderdante

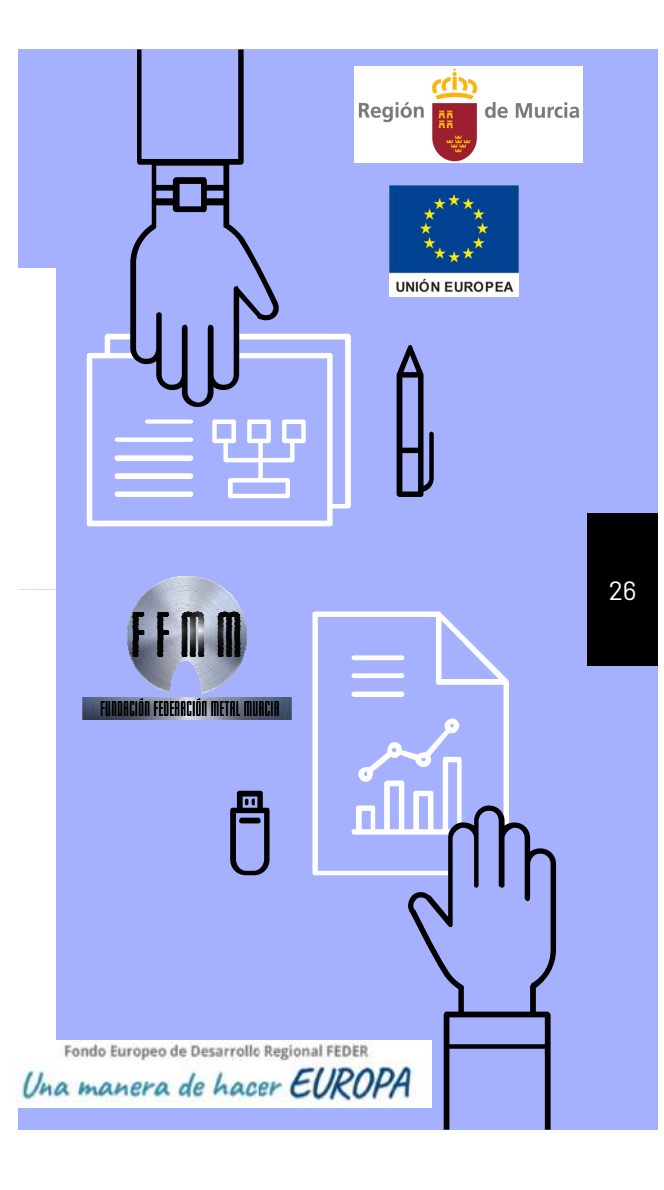

### Pago de tasas

Las tasa que se abona para realizar el trámite es la que cobra Industria por el procedimiento 1075.

#### TASA: 20,25€

Debe realizarse una transferencia al siguiente número de cuenta:

#### CAJAMAR: ES51 3058 0289 0327 2001 9648.

El justificante de pago de la tasa debe enviarse junto con la anterior documentación requerida para poder realizarlo.

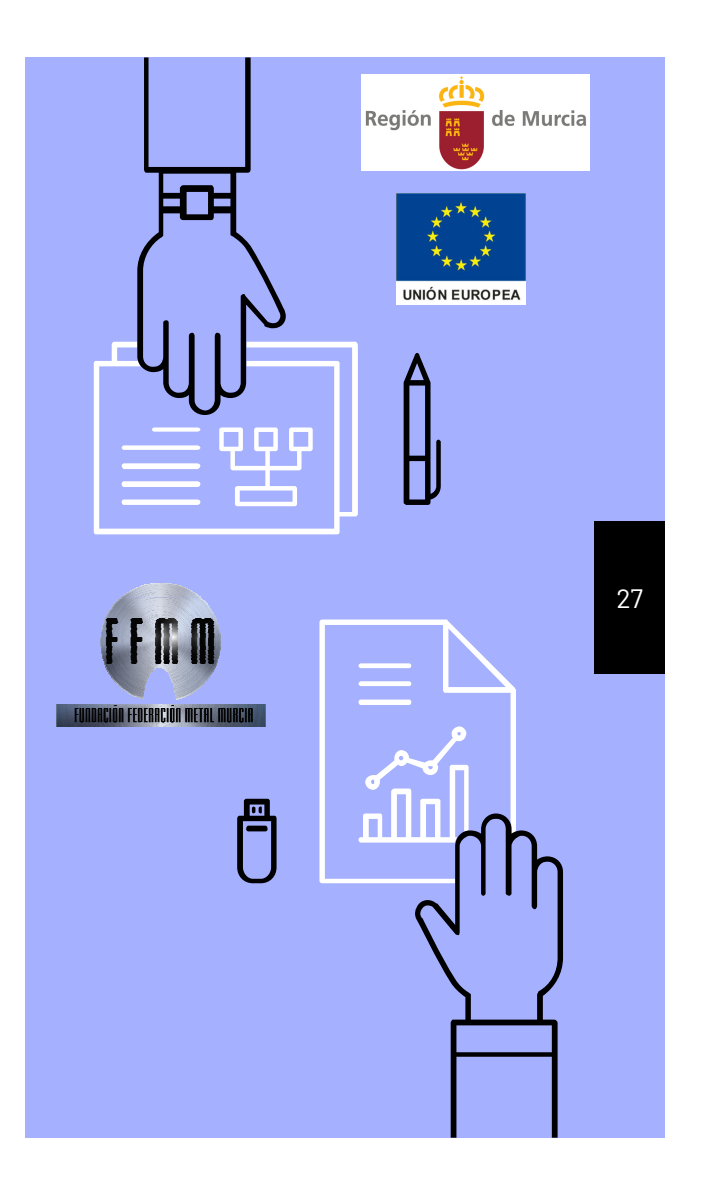

### RESUMEN Documentos que debe enviarnos

#### **Registro anterior**

Para verificar los datos aportados en el formulario

#### Formulario relleno

Debidamente cumplimentado

#### Listado de maquinaria

Excel que se le envía para especificar la maquinaria y medios técnicos del taller

#### Apoderamiento

Documento que se le facilitará para que FREMM actue en representación del Taller.

#### Tasa

Justificante de ingreso de la tasa en la cuanta de FREMM

20,25€

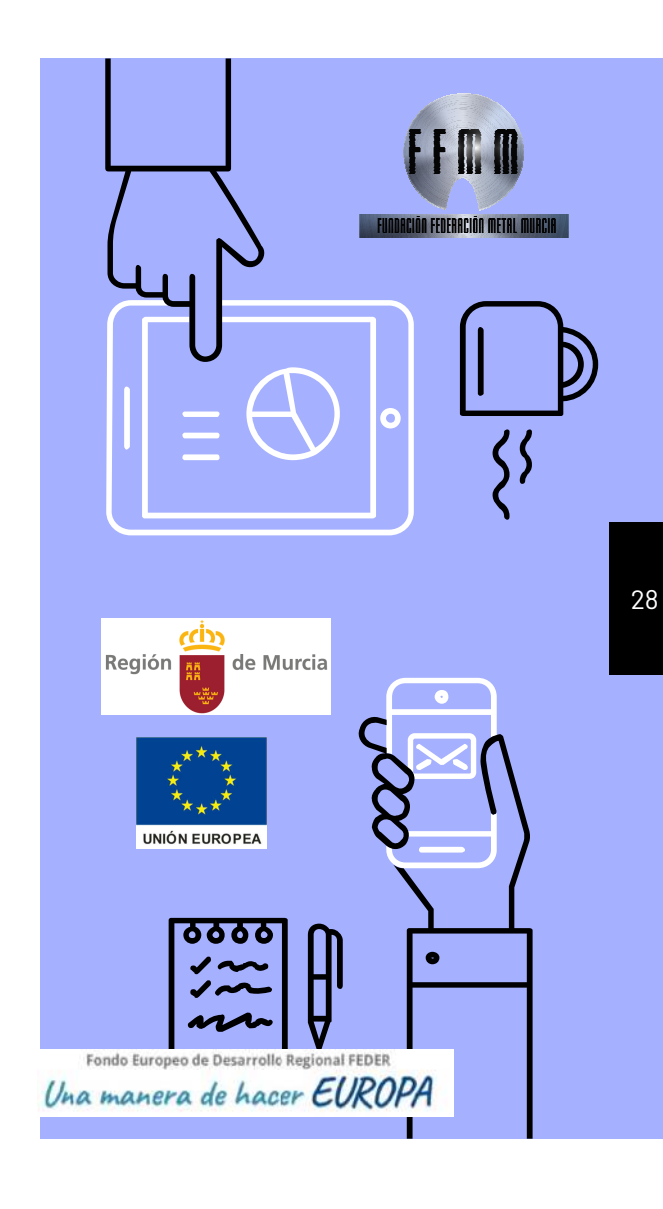

### CUOTAS DEL IAE

Epígrafe 691.2. Reparación de vehículos automóviles, bicicletas y otros vehículos.

Cuota de **12,194535 euros** por cada Kw.

#### Están exentos del pago del IAE:

- Los sujetos pasivos que inicien el ejercicio de su actividad en territorio español, durante los dos primeros períodos impositivos de este impuesto
- Las personas físicas. (AUTÓNOMOS)
- Los sujetos pasivos del Impuesto sobre Sociedades, sociedades civiles y entidades sin personalidad jurídica que constituyan una unidad económica o un patrimonio separado susceptible de imposición (artículo 35.4 de la Ley General Tributaria), que tengan un importe neto de la cifra de negocios inferior a 1.000.000 de euros.

Los talleres que no estén exento del pago de IAE y que varíen la potencia deberá comunicarlo a la Agencia Tributaria con el fin de actualizar su cuota.

En el caso de que seamos objeto de inspección, son los Ayuntamientos los que tienen la competencia, nos revisarán los últimos 4 años.

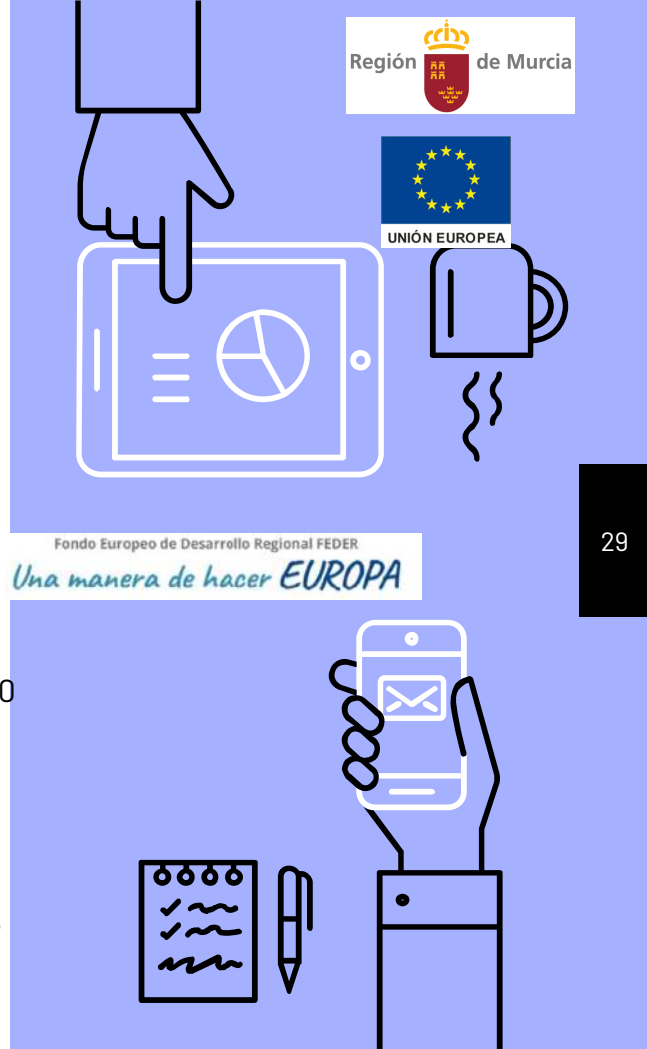

### 2. HERRAMIENTAS NECESARIAS

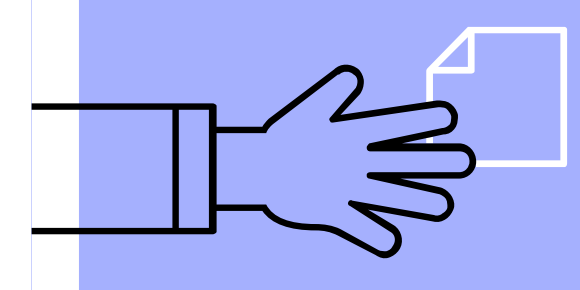

### FIRMA ELECTRÓNICA Y AUTOFIRMA

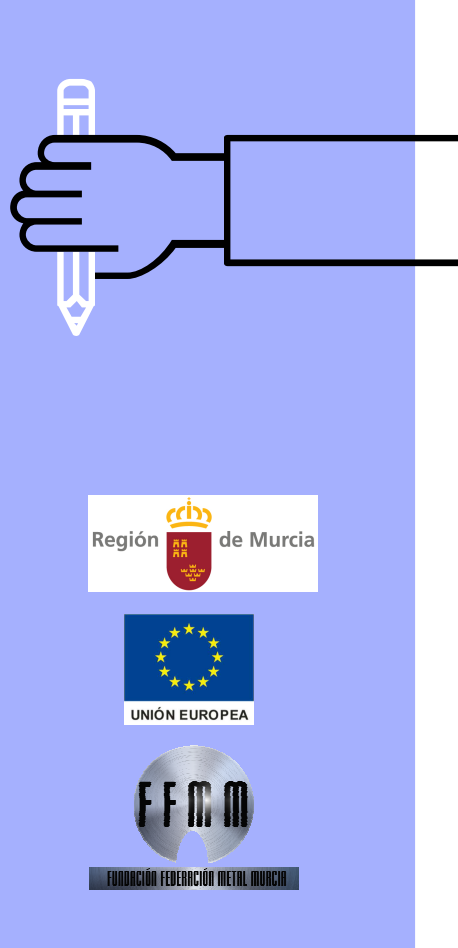

### HERRAMIENTAS

#### FIRMA ELECTRÓNICA

Obtención de certificado pata una persona física o jurídica:

https://www.sede.fnmt.gob.es/cert ificados

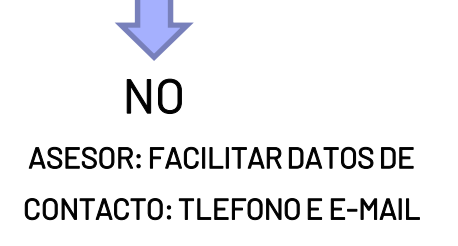

# 

<u>cin</u>

Región

de Murcia

#### PROGRAMA DE LA AUTOFIRMA

La aplicación **"Autofirma**" del Ministerio de Hacienda y Función Pública. Se puede descargar e instalar a través del siguiente enlace:

http://firmaelectronica.gob.es/Ho me/Descargas.html

CONFIGURAR LA APLICACIÓN: HERRAMIENTAS/PREFERENCIAS/O PCIONES DE FIRMA/ALGORITMO DE FIRMA: SHA1withRSA

#### TENEMOS A DISPOSICIÓN DEL ASOCIADO UNA GUÍA ESPECÍFICA PARA ESTOS DOS TRÁMITES

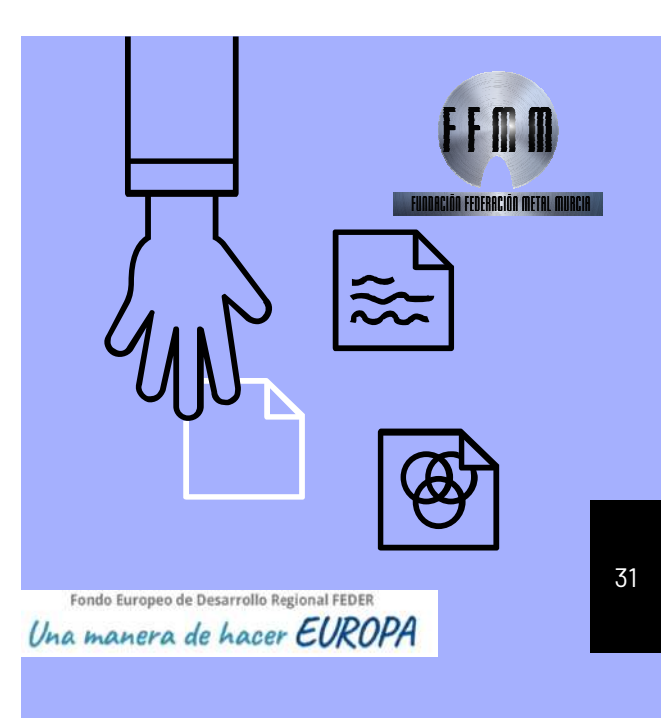

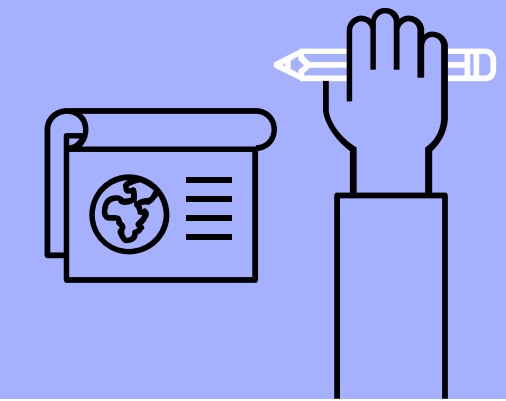

# 3. FIRMAR EL REGISTRO

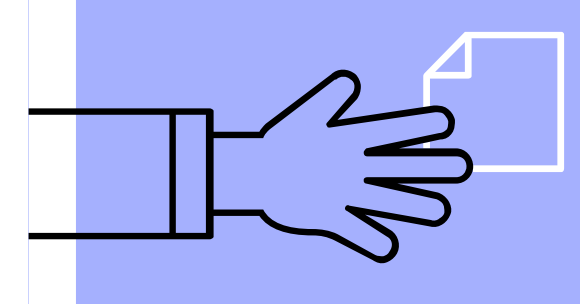

### PROCEDIMIENTO 1075

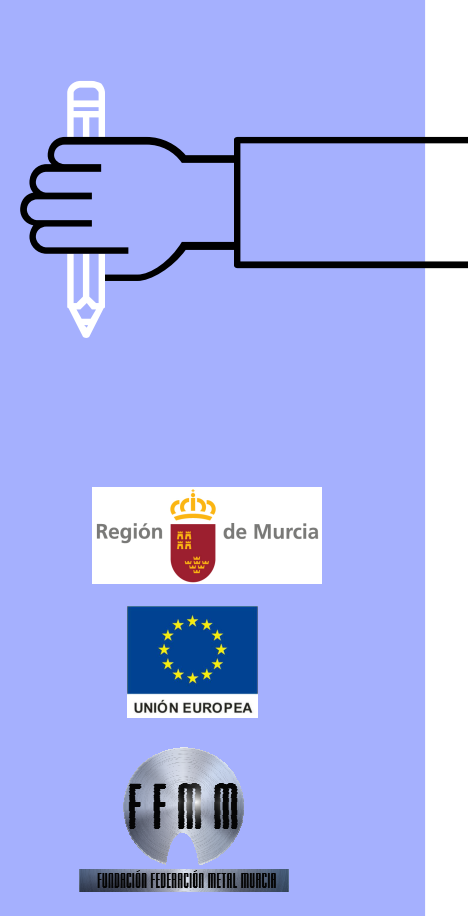

### Acceder a la plataforma: 2 formas

#### 1. E-MAIL que manda la CARM:

Asunto: Aviso de actuación pendiente en procedimiento administrativo.

Le informamos que tiene una actuación pendiente de realizar en calidad de REPRESENTANTE en el procedimiento administrativo de la COMUNIDAD AUTÓNOMA DE LA REGIÓN DE MURCIA que se indica a continuación:

**Centro directivo:** Dirección General de Energía y Actividad Industrial y Minera **Procedimiento:** 1075 - Registro de establecimientos Industriales **Destinatario del aviso:** 

Concepto: Presentación Declaración Responsable

Acceso al formulario electrónico con actuaciones pendientes: https://jadinter.carm.es/jAD/JFENDR/DR0061Borradores.xhtml

A través de la "url" indicada, se accede a la gestión de formularios en curso. Seleccione el formulario que corresponda y pulse el botón "Continuar Formulario" para poder realizar las actuaciones pendientes.

Puede obtener información adicional sobre cómo realizar las actuaciones pendientes pulsando sobre el botón "Ayuda" del formulario electrónico correspondiente.

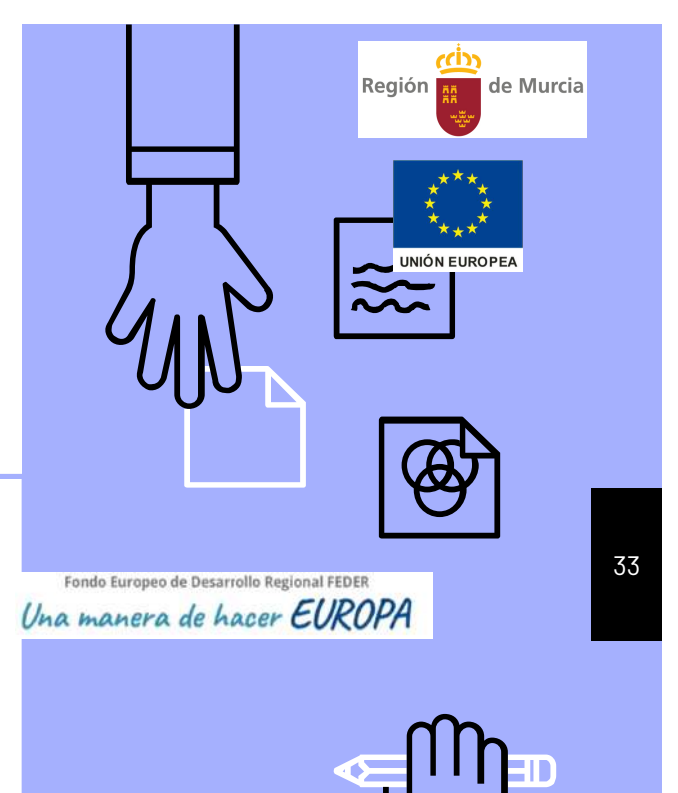

|                                                                                                    | ****          | Formul<br>Trämites del in                | Región teresado Región                                                          |                                                 |                                        |                                     | June Contraction Contraction        |                                    |
|----------------------------------------------------------------------------------------------------|---------------|------------------------------------------|---------------------------------------------------------------------------------|-------------------------------------------------|----------------------------------------|-------------------------------------|-------------------------------------|------------------------------------|
| Régión 🔐 de Murcia                                                                                                    | UNIÓN EUROPEA | PROCEDIMIENTO 107                        | 5 - REGISTRO DE ESTABLECIMIEN                                                   | OS INDUSTRIALES                                 |                                        |                                     | LE ANORES SA                        |                                    |
| Pasarela de Acceso a los Servicios Electrónicos                                                                                                    |               | BÚSQUEDA DE FORF<br>DNU/NIE/NIF Titular  | MULARIOS EN CURSO                                                               |                                                 |                                        | Q, Buscar                           | 🖌 Limplar                           | 🎯 Ayuda                            |
|                                                                                                    |               | FORMULARIOS EN CURS                      | so                                                                              |                                                 |                                        |                                     |                                     | =                                  |
| Pre lagda<br>research de souter par avecter par souter par souter pa |               | Fecha Creación *                         | Datos Titular *                                                                 | Estado *                                        | Firmado<br>Redactor de la<br>Memoria * | Firmado<br>Técnico<br>Proyectista ® | Firmado<br>Técnico<br>Director Obra | Datos Repre                        |
| a bu                                                                                                    |               | 23/06/2020 - 12:05<br>24/06/2020 - 11:19 | B73392938 - TALLERES MACANAS S.L.<br>B30352017 - ÁNGEL GÓMEZ<br>AUTOMOCIÓN S.L. | Borrador<br>Pendiente de Validar<br>Declaración | No<br>No procede                       | No<br>No procede                    | No<br>No procede                    | 34802807N - ANI<br>34802807N - ANI |
|                                                                                                    |               | 11/09/2020 - 11:59                       | 229058387 - DIEGO LOPEZ BAYARDO                                                 | Borrador                                        | No                                     | No                                  | No                                  | 34802807N - ANI                    |
|                                                                                                    |               | 07/10/2020 - 11:07                       | A30532279 - SURARTE IMAGEN, S.A.L.                                              | Borrador                                        | No                                     | No                                  | No                                  | 34802807N - ANI                    |
|                                                                                                    |               | 30/11/2020 - 17:33                       | MARTÍNEZ                                                                        | Declaración                                     | No procede                             | No procede                          | No procede                          | 34802807N - ANI                    |
|                                                                                                    |               | 19/02/2021 - 09:07                       | 48512277X - ALEJANDRO MONTOVA<br>BAUTISTA                                       | Borrador                                        | No                                     | No                                  | No                                  | 34802807N - ANI                    |
|                                                                                                    |               | 17/03/2021 - 09:52                       | B30701593 - PERALMOTOR, S.L.                                                    | Borrador                                        | No                                     | No                                  | No                                  | 34802807N + ANI                    |
| THADAPLÃA FINITALIAN                                                                                                    |               |                                          | 14 14                                                                           | 1 ··· ·· 7 resul                                | ados en 1 páginas                      |                                     |                                     |                                    |
| Acceder con certificado digital                                                                                                    |               | Nuevo Formulario                         | (Representante/Habilitado) O N                                                  | uevo Formulario (Intere                         | sado) 🗖 Coni                           | tinuar Formulark                    | e Eliminar                          | r Formulario                       |
| Varear al procediaminto basta que se ponga on                                                                                                    | 0711          | 💼 Presentar en Sede                      | Dectronica                                                                      |                                                 |                                        |                                     |                                     |                                    |
| viaical el procedieminio nasia que se ponga en                                                                                                    | azui.         |                                          |                                                                                 |                                                 |                                        |                                     |                                     |                                    |
| Seleccionar: Continuar Formulario                                                                                                    |               |                                          |                                                                                 |                                                 |                                        |                                     |                                     |                                    |

2. Acceso directo al procedimiento 1075 a través de:

#### www.carm.es

S Pinchar aquí

Registro y guía de procedimientos y Servicios

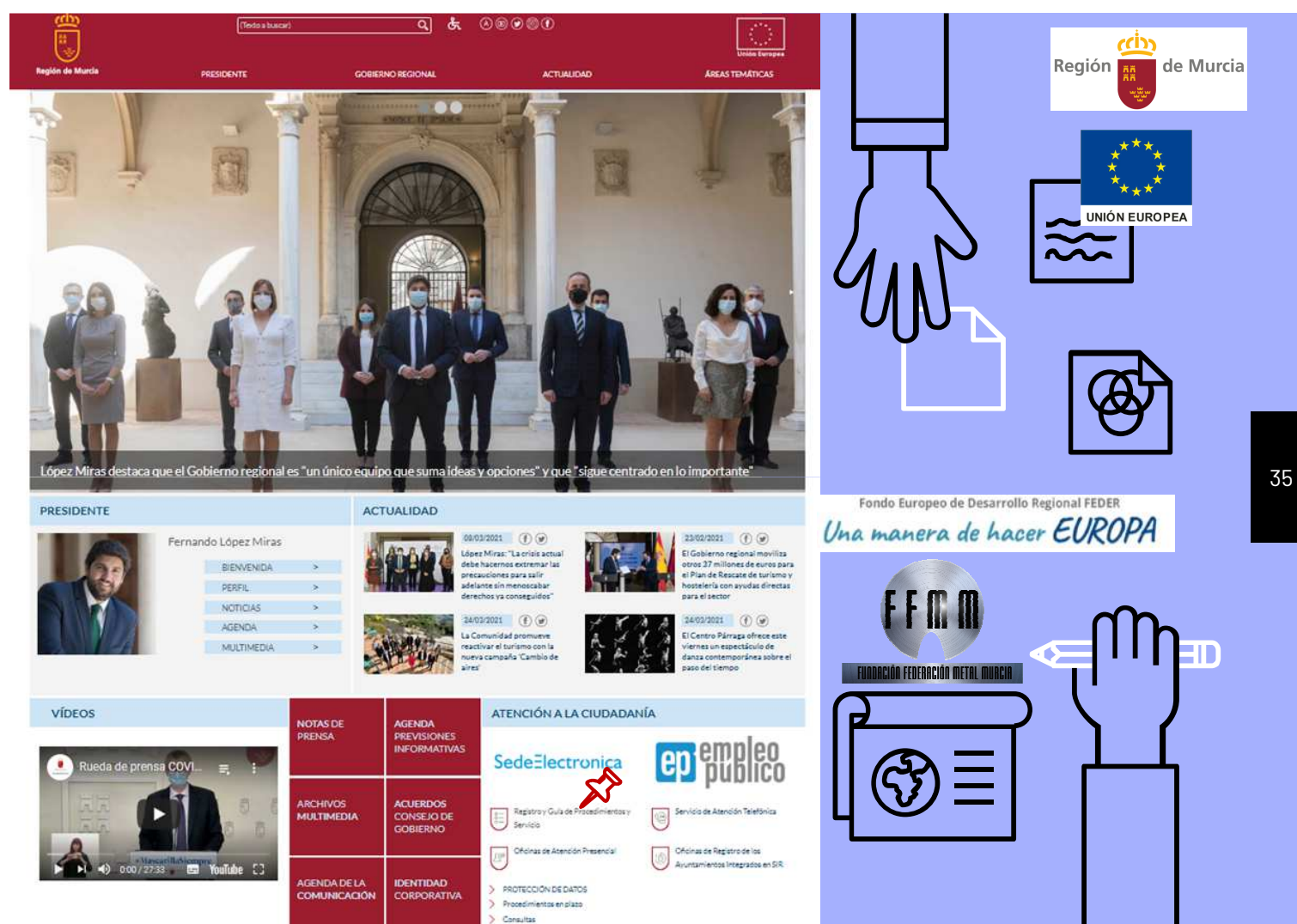

Queias summanias y des utrias a los únicos efectos del Derreto 205/2010

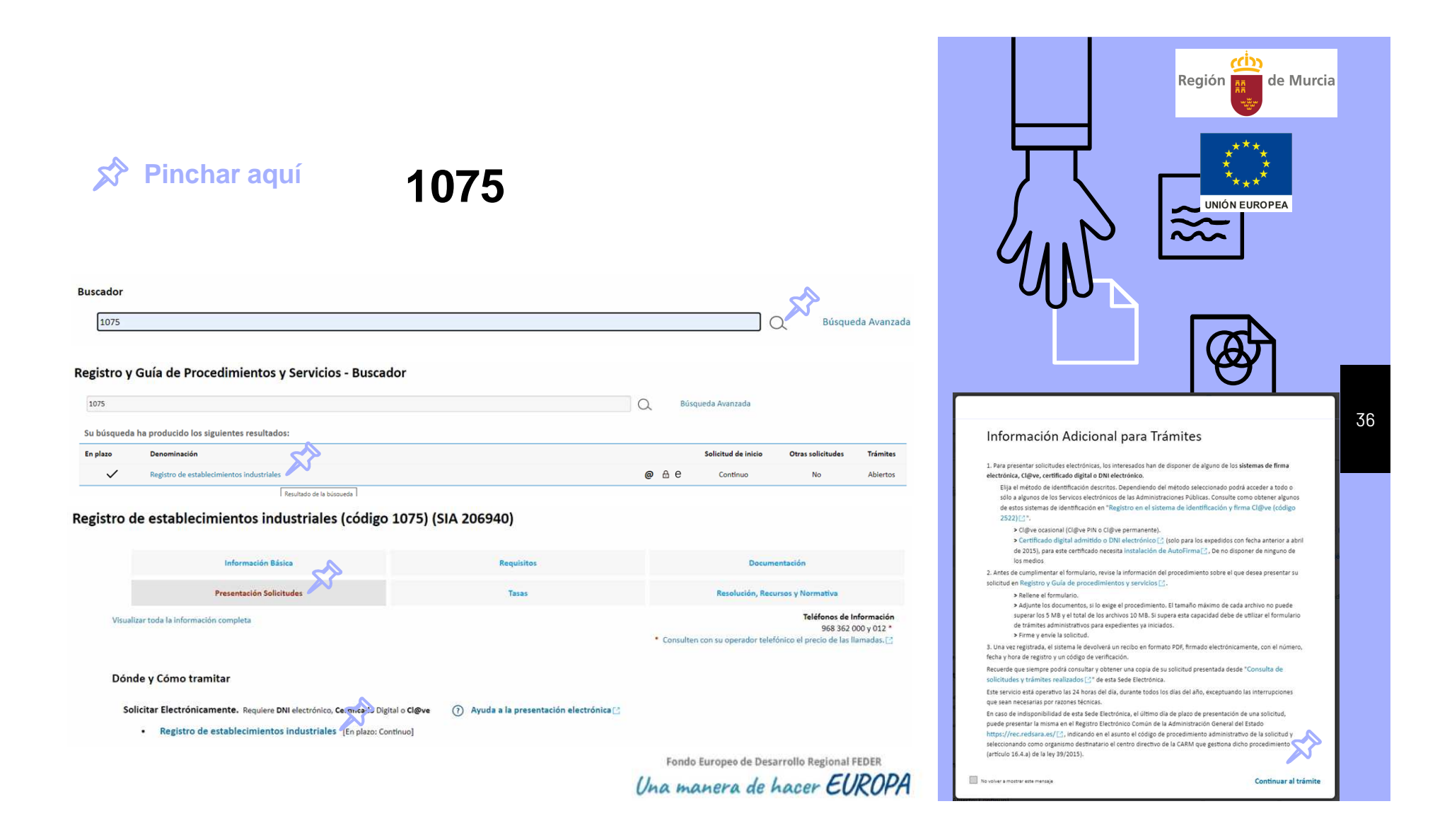

|                                                                                                    | ****                                     | Región de Murci                                              | a                                   |                                        |                                     | UN                                  |                                  |
|----------------------------------------------------------------------------------------------------|------------------------------------------|--------------------------------------------------------------|-------------------------------------|----------------------------------------|-------------------------------------|-------------------------------------|----------------------------------|
| Región 🔐 de Murcia                                                                                                    |                                          | 075 - REGISTRO DE ESTABLECIMIEN                              | TOS INDUSTRIALES                    |                                        |                                     | 🛔 ANDRES SA                         | NCHEZ GOMEZ •                    |
| Pasarela de Acceso a los Servicios Electrónicos                                                                                                    | BÚSQUEDA DE FO<br>DNU/NIE/RUF Titular    | RMULARIOS EN CURSO                                           |                                     |                                        | Q Buscar                            | 🖌 Limplar                           | 🎯 Ayuda                          |
|                                                                                                    | FORMULARIOS EN CL                        | JRSO                                                         |                                     |                                        |                                     |                                     | -                                |
| An annual is provided and the second of the second of the | Fecha Creación *                         | Datos Titular *                                              | Estado #                            | Firmado<br>Redactor de la<br>Memoria * | Firmado<br>Técnico<br>Proyectista ® | Firmado<br>Técnico<br>Director Obra | Datos Repr                       |
|                                                                                                    | 23/05/2020 - 12:05<br>24/05/2020 - 11:19 | B73392938 - TALLERES MACANAS S.L.<br>B30352017 - ÁNGEL GÓMEZ | Borrador<br>Pendiente de Validar    | No<br>No procede                       | No<br>No procede                    | No<br>No procede                    | 34802807N - AN<br>34802807N - Ah |
|                                                                                                    | 11/09/2020 + 11:59                       | 22905838T - DIEGO LOPEZ BAYARDO                              | Borrador                            | No                                     | No                                  | No                                  | 34802807N - AM                   |
|                                                                                                    | 07/10/2020 - 11:07                       | A30532279 - SURARTE IMAGEN, S.A.L.                           | Borrador                            | No                                     | No                                  | No                                  | 34802807N - AN                   |
|                                                                                                    | 30/11/2020 - 17.33                       | 77518323C - JOAQUÍN GARCIA<br>MARTÍNEZ                       | Pendiente de Validar<br>Declaración | No procede                             | Na procede                          | No procede                          | 34802807N - AN                   |
|                                                                                                    | 19/02/2021 - 09:07                       | 48512277X - ALEJANDRO MONTOVA<br>BAUTISTA                    | Borrador                            | No                                     | No                                  | No                                  | 34802807N - AN                   |
|                                                                                                    | 17/03/2021 - 09:52                       | B30701593 - PERALMOTOR, S.L.                                 | Borrador                            | No                                     | No                                  | No                                  | 34802807N + AN                   |
| ruspanjās fratsanjās mitoja                                                                                                    |                                          | 14                                                           | 1 ··· ·· 7 result                   | tados en 1 páginas                     |                                     |                                     |                                  |
| eder con certificado digital                                                                                                    | Nuevo Formula                            | rio (Representante/Habilitado) O N                           | uevo Formulario (Intere             | sado) 🔲 Con                            | tinuar Formular                     | io 📑 Eliminar                       | Formulario                       |
| cael bon bertinbado digital.                                                                                                    | the Presenter on Sec                     | de Dectrégica                                                |                                     |                                        |                                     |                                     |                                  |
| The second second second second second second second second second second second second second second second se                                                                                                    | IZUI.                                    |                                                              |                                     |                                        |                                     |                                     |                                  |
| car el procedieminto hasta que se pnga en a                                                                                                    |                                          |                                                              |                                     |                                        |                                     |                                     |                                  |

### Descargar formulario a firmar

#### ▷ DESCARGAR ▷ FIRMAR (AUTOFIRMA)

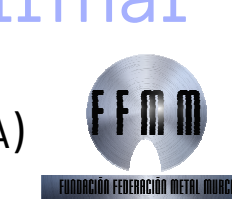

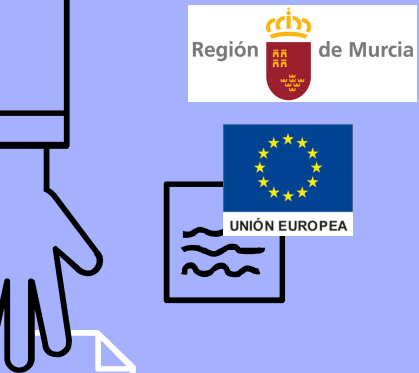

.

Teléfono

| do del trámite: [l                                                    | Edición]                                                                                               |                                                               |                                         |                        |                               |             |               |                   | E    |
|-----------------------------------------------------------------------|----------------------------------------------------------------------------------------------------|---------------------------------------------------------------|-----------------------------------------|------------------------|-------------------------------|-------------|---------------|-------------------|------|
|                                                                       | 4711/0                                                                                                 |                                                               |                                         |                        |                               |             |               |                   |      |
| intes de iniciar l<br>lectrónico que a                                | a cumplimentación de la preser<br>están accesibles a través del bol                                    | nte declaración responsable,<br>tón 'Ayuda', ubicado en la zo | lea detenidament<br>ana inferior de est | e la inform<br>página. | ación e ir                    | istruccione | es para la re | alización del trá | mite |
| TULAR / REPRE                                                         | SENTANTE TITULAR                                                                                       |                                                               |                                         |                        |                               |             |               |                   |      |
| Datos de                                                              | l titular                                                                                              |                                                               |                                         |                        |                               |             |               |                   |      |
| II/NIE (*)                                                            | Primer apellido (*)                                                                                    | Segundo ap                                                    | ellido                                  |                        | Nombre                        | *)          |               |                   |      |
|                                                                       |                                                                                                    |                                                               |                                         |                        |                               |             |               |                   |      |
| P                                                                     | Razón social                                                                                           |                                                               |                                         |                        |                               |             |               |                   |      |
| rreo electrónico                                                      | para recepción de información                                                                          | o avisos (*)                                                  |                                         | Tele                   | ifono (*)                     |             |               |                   |      |
|                                                                       |                                                                                                    |                                                               |                                         |                        |                               |             |               |                   |      |
|                                                                       |                                                                                                    |                                                               |                                         |                        |                               |             |               |                   |      |
| o vía (°)                                                             | Denominación (*)                                                                                       |                                                               | Número Piso                             | Puerta                 | X<br>Portal                   | Escalera    | Km            |                   |      |
| xo vía (°)<br>ALLE                                                    | Denominación (*)<br>ITALIA                                                                             |                                                               | Número Piso<br>46                       | Puerta                 | Portal                        | Escalera    | Km            |                   |      |
| xo vía (*)<br>ALLE<br>digo postal (*)                                 | Denominación (*)<br>ITALIA<br>Provincia (*)                                                            | Municipio (*)                                                 | Número Piso<br>46                       | Puerta                 | Portal                        | Escalera    | Km            |                   |      |
| X<br>ALLE<br>digo postal (*)<br>D180                                  | Denominación (*)<br>ITALIA<br>Provincia (*)<br>MURCIA                                                  | Municipio (*)<br>BULLAS                                       | Número Piso                             | Puerta<br>Loc<br>BL    | Portal<br>alidad (*)          | Escalera    | Km            |                   |      |
| X<br>Do vía (*)<br>ALLE<br>digo postal (*)<br>D180                    | Denominación (*)<br>ITALIA<br>Provincia (*)<br>MURCIA                                                  | Município (*)<br>BULLAS                                       | Número Piso<br>46                       | Puerta<br>Loc<br>BL    | Portal<br>alidad (*)<br>JLLAS | Escalera    | Km            |                   |      |
| xo vía (*)<br>ALLE<br>idigo postal (*)<br>0180<br>1. Datos del re     | Denominación (*)<br>ITALIA<br>Provincia (*)<br>MURCIA                                                  | Municipio (*)<br>BULLAS                                       | Número Piso<br>46                       | Puerta<br>Loc<br>BL    | Portal<br>alidad (*)<br>JLLAS | Escalera    | Km            |                   |      |
| X<br>to vía (°)<br>ALLE<br>digo postal (°)<br>0180<br>1. Datos del re | Denominación (*)<br>ITALIA<br>Provincia (*)<br>MURCIA<br>presentante<br>Razón social                   | Municipio (*)<br>BULLAS                                       | Número Piso<br>46                       | Puerta                 | Portal<br>alidad (*)<br>JLLAS | Escalera    | Km            |                   |      |
| X xxxxxxxxxxxxxxxxxxxxxxxxxxxxxxxxxxxx                                | Denominación (*)<br>TALIA<br>Provincia (*)<br>MURCIA<br>presentante<br>Razón social                    | Municipio (*)<br>BULLAS                                       | Número Piso<br>46                       | Puerta<br>Loc<br>BL    | Portal<br>alidad (*)<br>JLLAS | Escalera    | Km            |                   |      |
| x o vía (°)<br>ALLE<br>idigo postal (°)<br>0180<br>1. Datos del re    | Denominación (*)<br>TALIA<br>Provincia (*)<br>MURCIA<br>Presentante<br>Razón social<br>Primer apellido | Municipio (*)<br>BULLAS                                       | Número Piso<br>46<br>ellido             | Puerta<br>Loc<br>BL    | Portal<br>alidad (*)<br>JLLAS | Escalera    | Km            |                   |      |

PR

Fe

#### 13. Autoliquidación

Correo electrónico para recepción de información o avisos

Presupuesto de la instalación (€)

Los datos del valor del presupuesto se introducirán en el siguiente formato: 12.345.678.90

#### 13.1. Tasa a aplicar

Descripción (")

T610.1e - Tasa por la ordenación de actividades e instalaciones industriales y energéticas. Ordenación de actividades e instalaciones industriales y energéticas sin proyecto técnico y por cada una de las actuaciones incluidas en el hecho imponible (por cada actuación). Resto de tramaticomes sin proyecto técnico y por cada una de las actuaciones incluidas en el hecho imponible y no expresadas en los

#### 13.2. Bonificación

Existen beneficios fiscales aplicables a las tasas de la Comunidad Autónoma de la Región de Murcia para emprendedores, pymes y microempresas, en el ejercicio 2020, establecidos en la disposición adicional decimocuarta del Decreto Legislativo 1/2004, de 9 de julio, por el que se aprueba el texto refundido de la Ley de tasa, precios públicos y contribuciones especiales

Marcar esta casilla conlleva la exención del pago de la tasa correspondiente. Podrán acogerse a esta exención, únicamente durante el ejercicio 2020, aquellos sujetos pasivos de la autoliquidación, que sean emprendedores, pymes o microempresas que inicien su actividad empresarial o profesional, cuando el devengo de la tasa se producar durante el primer y segundo año de actividad

Instalaciones industriales y energéticas cuya tramitación se realice de forma telemática, bies centron o sin proyecto técnico (Bonificación del 50%)

🕜 Ayuda 🔺 Inicio 🚯 Generar Declaracion Responsable 🤌 Validar Declaración Respo

### Subir y validar el formulario

VAI IDAR SUBIR  $\triangleright$ 

AVISO INFORMATIVO Antes de iniciar la cumplimentación de la presente declaración responsable, lea detenidamente la información e instrucciones para la realización del trámite electrónico que están accesibles a través como in "Ayuda", ubicado en la zona inferior de esta página.

TITLE A D

#### 1. Declaración del titular de la instalación

2 De scuerdo con lo dispuesto en el artículo 4 de la Lev 2/2017, de 13 de febrero, de medidas urgentes para la reactivación de la actividad empresarial y del empleo a través de la liberalización y de la supresión de cargas burocráticas, el titular de la instalación o actividad o su representante legal DECLARA:

1. Que la empresa que represento dispone de la escritura de constitución de la misma y de sus estatutos, debidamente inscritos en el registro mercantil o In que se official que represente dispute de la contrata de contrata de la contrata de las instanciances activadas de constitución de la misma. 3. Cando procedo que la entre de conserva una segura de responsabilidad civil u otra garantía equivalente, en cumplimiento del correspondiente reglamento, norma reguladora o instrucción técnica.

4. Disponer de la toda la documentación para la puesta en servicio de la instalación que establece el Reglamento de Registro Integrado Industrial y resto de disposiciones que en esta materia establece la Comunidad Autonoma de la Región de Murcia y que le son de aplicación a la instalación declarada. 5. Que dicha documentación estará siempre disponible y se presentará inmediatamente a la autoridad competente cuando ésta la requiera para su control

o inspección. 6. En caso de tratarse de una instalación de producción de energía que solicite la inscripción en el Registro de Instalaciones de Producción de Energía Eléctrica según lo dispuesto en el RD 413/2014, de 6 de junio, mediante la presentación del anexo adjunto a esta, el titular deciara cumplir con los requisitos exigidos para los sujetos del mercado de producción, en particular, garantizando poder dar cobertura a las obligaciones económicas que se registro staglios palo a socio de la construcción de alguno de los datos incluídos en esta declaración, así como la baja de la instalación, serán 7. Que cualquier hecho que suponga la modificación de alguno de los datos incluídos en esta declaración, así como la baja de la instalación, serán

comunicados mediante la presentación de una nueva declaración responsable a esta Administración en el plazo de un mes desde que dicha modificación

Que los datos y manifestaciones que figuran en este documento son ciertos y que la empresa es conocedora de lo establecido en

c) a de la totología y namistración y de inguina en casa de actuar de la construcción de la construcción de la const El la construcción de la construcción de la construcción de la construcción de la construcción de la construcción de la construcción de la construcción de la construcción de la construcción de la construcción de la construcción de la c responsable o la no presentación ante la Administración competente de la declaración responsable, determinará la imposibilidad de continuar con e ejercicio dei derecho o actividad afectada desde el momento en que se tenga constancia de lates hechos, sin perjuicio de las responsabilidades penales, civiles o administrativas a que hubera lugar. - el artículo 313, any 313, de la les (211982, de 16 de julio, de industria, modificada por la Ley 35/2009, de 22 de diciembre, de modificación de diversas

La dictiona situary si nany de la leg 21/1952, de lo de judio, de industria, induitidad poi le de 22/2005 de 22 de cidentita, de induitidad in el leges para su adaptación a la Leg sobre el libre acceso a las actividades de servicios y su ejercicio: "La inexactitud, faisedad u omisión en cualquier dato, a mainfestación sobre el cumplimiento de los requisitos exigidos señados en la declaración responsable o la comunicación aportada por los interesados." "La realización de la actividad sin haber realizado la comunicación o la declaración responsable cuando alguna de ellas sea preceptiva", están tiplificada como faitas, pudiendo ser sancionadas con muitas hasta 90.151,82 €.

o el construito tras pulsar el botón "Generar declaración responsable" del Declaro que el archivo que se aporta contiene la declaración respo presente formulario y aplicarle la firma electrónica correspondiente Identificación archivo de declaración responsable. Para ampliar info vuda' (1) 14 Informe\_DR\_1075\_signed.pdf

(1) Se aportará un archivo tipo PDF, firmado electrónicamente en formato PAdES (Puede obtener información sobre el proceso de firma electrónica pulsando sobre el botón 'Avuda'

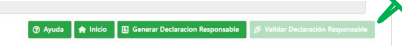

- Una vez hayamos firmado el documento con la autofirma se guarda con la terminación de signed.pdf
- Cambiamos a la pestaña de TITULAR
- Declaración del titular de la instalación.
- Para subir el documento firmado pinchar en la flecha verde y subir el documento.
- Una vez subido se habilitará el botón VALIDAR DECLARACIÓN RESPONSABLE
- El trámite desparecerá.

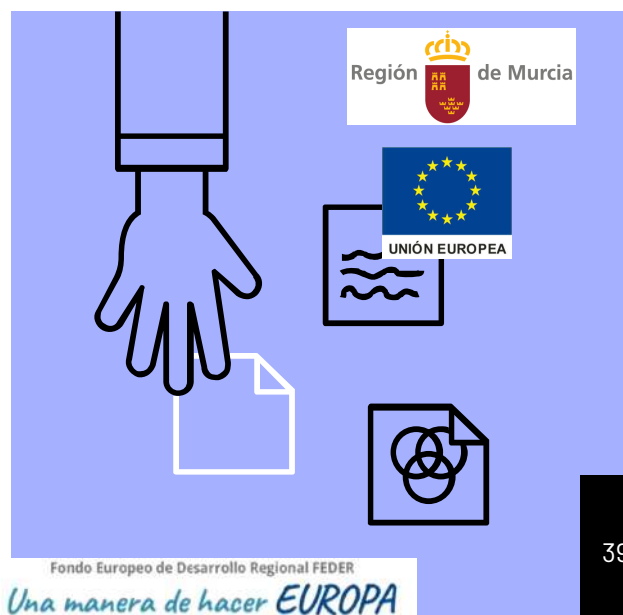

# DACIÓN FEDERACIÓN METAL MURCIA

39

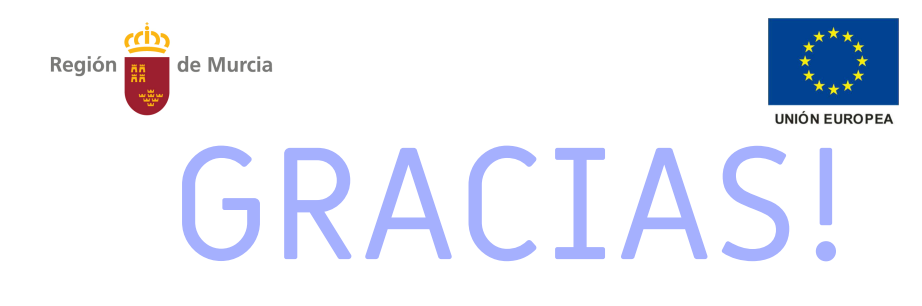

### Alguna pregunta?

Datos de contacto: Gracia Morata Semitiel <u>gmorata@fremm.es</u>

968 93 14 06

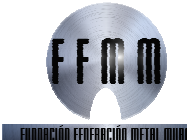

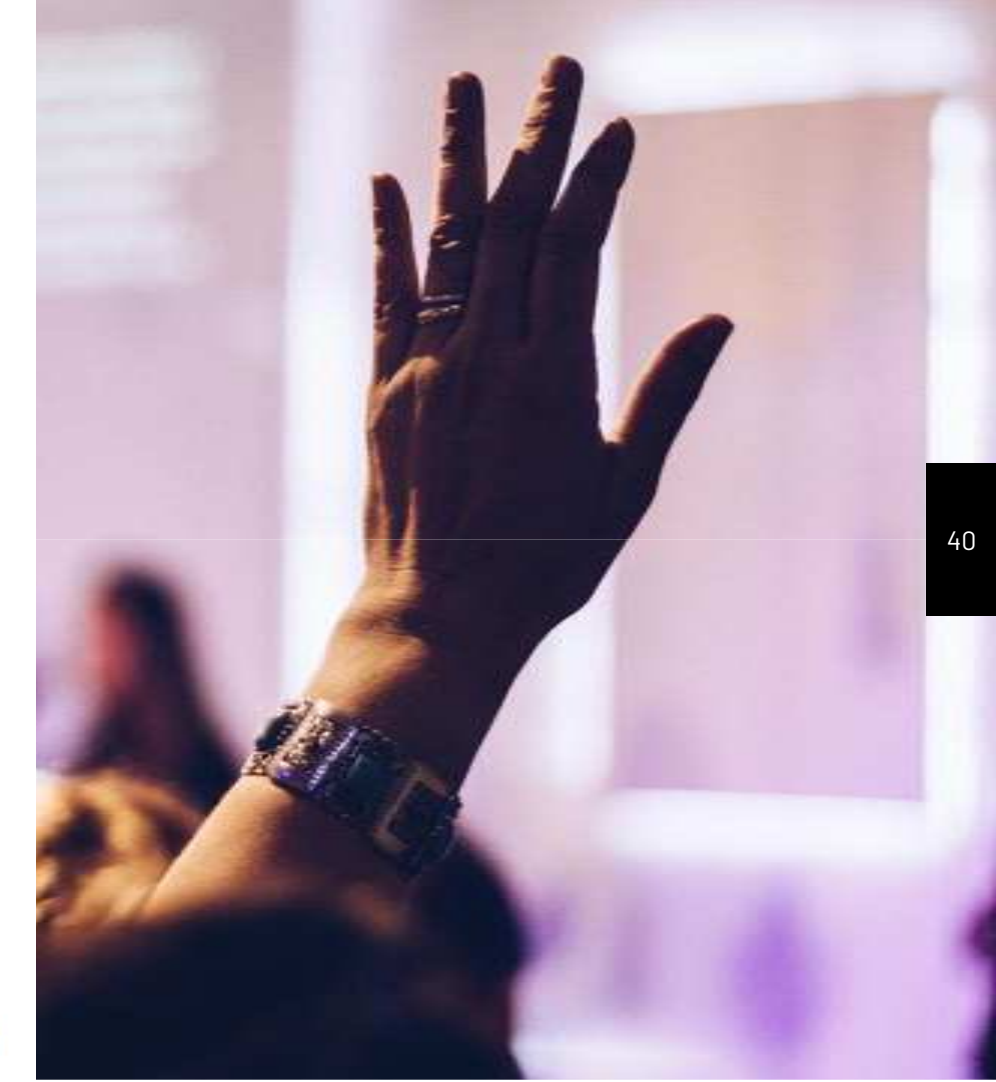